# OPTICODEC 7200 / 7400 / PC Remote

Handbuch

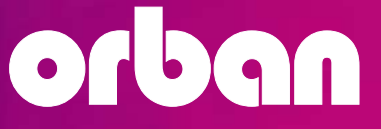

## OPTICODE Manual 7200/7400 Software V4.25/2007 PC REMOTE Software V1.24/2007

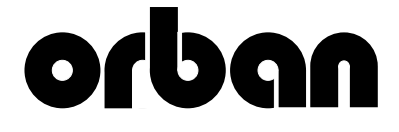

## **Table of Contents**

| The Codec Technology                                                                                                    | 7           |
|----------------------------------------------------------------------------------------------------|-------------|
| OPTICODEC 7200 and 7400                                                                                                    |             |
| Certification / Labelling                                                                                                    | 8           |
| Description, Introduction and Installation                                                                                                    | n 9         |
| <b>OC 7200 Front Panel / Keypad</b><br>Explanation of Keypad Symbols                                                                                                    | 10          |
| OC 7200 and 7400 Rear Panel<br>Basic Connections<br>Audio Input, symmetrical<br>Audio Output, symmetrical<br>Digital In-/Output<br>(AES/EBU standard)<br>Digital In-/Output<br>(S/PDIF standard)<br>External Synchronisation<br>Serial, Synchronous Interface (X.21) | 11          |
| RS232/RS422, Serial, Asynchronous<br>Interface (Remote)<br>Alarm/Control Interface                                                                                                    | 13<br>14/15 |
| RS232/RS422, Serial, Asynchronous<br>Interface (Ancillary)                                                                                                    | 16          |
| Standardized Connector<br>to Ethernet<br>Standardized Connectors<br>to ISDN Network<br>U Connector<br>Power Supply                                                                                                    | 17          |
| OPTICODEC PC Remote                                                                                                    |             |
| Introduction<br>Connection to PC                                                                                                    | 18          |
| <b>Software Installation</b><br>Download of OC Remote Software<br>Program Configuration                                                                                                    | 19          |
| Release of Additional Features                                                                                                    | 20          |
| Software Info and Update                                                                                                    | 20/21       |

| Update Process Interrupted<br>DSP Software<br>System Software                                                                                      |         |
|----------------------------------------------------------------------------------------------------|---------|
| Hardware Configuration<br>Boot Software                                                                                                    | 22      |
| Jumper Settings<br>Important Jumpers on the Main H<br>Input Impendance<br>Switch over PS222/PS422                                                  | Board   |
| Data Input                                                                                                    | <u></u> |
| Enter New Recipient                                                                                                    | 24      |
| ISDN Connection<br>Edit Recipient                                                                                                    | 25      |
| Audio Data Encoder<br>Algorithm, ISDN Sync, Bitrate<br>Samplingrate, Audio Mode<br>Audio Input, Userdata                                           | 26/27   |
| G.722 with H.211 or SRT Sync<br>X.21 Mode, Codec Loop                                                                                              | 28      |
| Ethernet Connection<br>IP Connection<br>Point-to-Point, Transmit, Receive                                                                          | 29      |
| Broadcast, Multicast,<br>Applications:<br>LAN, WAN,<br>Broadcast, Multicast                                                                        | 30/31   |
| Tip<br>Saving Units ISDN/IP Directory<br>to your PC Harddisk<br>Edit Saved Directory                                                               | 32      |
| Loading ISDN/IP Directory to<br>a Unit                                                                                                    | 33      |
| System Setup<br>Configuration of the connected<br>OPTICODEC in System Setup<br>TCP/IP Basics<br>Local IP Address<br>Subnet Mask<br>Default Gateway | 34      |

| Dialing<br>TCP/IP Audio<br>Buffer Management                                                             | 35   |
|----------------------------------------------------------------------------------------------------|------|
| Quality of Service<br>Type, TOS,<br>Precedence and TOS Values<br>DiffServ, DiffServ Codepoints <u>36</u> | 6/37 |
| Audio Data Encoder                                                                                       | 37   |
| Audio Port (TCP)<br>TCP/IP Remote Control<br>Name, Port                                                  | 38   |
| Autodetect<br>Accept Configuration                                                                       | 39   |
| Dialing: Dial. Attempts, Dial. Delay<br>Redialing Attempts<br>PBX Prefix<br>Min. length for PBX Prefix   | 40   |
| ISDN Configuration<br>ISDN Protocol<br>Accept Telephone Calls<br>Accept MPEG/G.722 Calls<br>MSN Check    | 41   |
| ISDN Interface<br>Number Prefix for incoming calls                                                       | 42   |
| Local Numbers<br>SPID Numbers                                                                            | 43   |
| I/O Levels<br>Misc<br>Alarm Signals                                                                      | 44   |
| Level Range, Headroom<br>External Sync Input<br>Backlight<br>Automatic Connection Start                  | 45   |
| Backup Settings<br>X.21 Clock Monitoring 40                                                              | 6/47 |
| Saving Units System Setup to your PC Harddisk                                                            | 48   |

| Loading System Setup                                                                                                    |                    |
|----------------------------------------------------------------------------------------------------|--------------------|
| to a Unit<br>Default Configuration                                                                                                    | 48                 |
|                                                                                                    |                    |
| Establishing a Con. w ISDN/IP Dir.                                                                                                    | 49                 |
| Establishing Connnection<br>Establishing a Con. w. DD Buttons                                                                                                    | 50                 |
| Automatic Connection Start<br>Coonection Monitoring                                                                                                    | 51                 |
| Currency Icon<br>Sync Icon<br>Ajust Audio Parameters<br>Adjust Audio Levels                                                                                                | 52                 |
| Establishing a Con. w. mit X.21<br>Establishing a Con. w. Codec Loop<br>Call Acceptance with ISDN Sync A<br>Establishing a Con. w. ISDN Sync A<br>Terminating a Connection | .UTO<br>.UTO<br>53 |
| OPTICODEC 7400                                                                                                    |                    |
| Front Panel / Keypad<br>Explanation of Keypad Symbols<br>Graphical Display Module                                                                                          | 54/55              |
| <b>Data Input</b><br>Enter New Recipient<br>Connection Mode                                                                                                    | 56                 |
| ISDN Connection<br>ISDN Numbers<br>ISDN Sync                                                                                                    | 57                 |
| Audio Data Encoder<br>Shortname<br>Store & Exit                                                                                                    | 58                 |
| IP Connection<br>Point-to-Point, Transmit, Receive<br>IP Address                                                                                                    | 59                 |
| Broadcast<br>Multicast<br>Audio Data Encoder, Shortname<br>Store & Exit                                                                                                    | 60                 |

|                                                                                                    | 11       | Delivery Scope                                                                                                    | 88          |
|----------------------------------------------------------------------------------------------------|----------|----------------------------------------------------------------------------------------------------|-------------|
| TOS, Precedence and TOS Value                                                                                          | es<br>71 | Technical Specifications                                                                                                    | 87          |
| Dialing<br>Quality of Service                                                                                          | 70       | Brief Lexicon<br>Ethernet Error Codes                                                                                          | 86          |
| Accept Configuration<br>Audio Data Decoder                                                                             |          | ISDN Error Codes 83/8                                                                                                    | 4/85        |
| Buffer Management                                                                                                    | 69       | Status Messages<br>Number Codes in Standby Mode                                                                                | 82          |
| Default Getaway<br>Remote Control<br>Name<br>Port<br>Auto Detect                                                       | 68       | Sync Icon<br>Establishing a Con. w. mit X.21<br>Establishing a Con. w. Codec Loop<br>Connect Menu<br>Terminating a Connection  | 81          |
| Subnet Mask                                                                                                    | 67       | Establishing a Con, w. DD Buttons<br>Connection Monitoring<br>Currency Icon                                                    | 80          |
| TCP/IP Configuration<br>Local IP Address                                                                               | 66       | Ethernet Connection Establishment<br>Establishing a Con, w. Quick Dial                                                         | 78          |
| Incoming Calls<br>Accept Telephone Calls<br>Accept MPEG/G.722 Calls<br>Test Called Number<br>ISDN Interface            | 0.5      | <b>Connect</b><br>Explanation of the Display Lettering<br>Establishing a Con, w. ISDN/IP Dir.<br>ISDN Connection Establishment | 78          |
| SPID Numbers<br>Dialing: Dial. Attempts, Dial. Delay<br>Redialing Attempts<br>PBX Prefix<br>Min. length for PBX Prefix | 64       | X.21 Clock Monitoring<br>Backlight<br>Base Configuration<br>Reset Configuration<br>Delete Database                             | 76          |
| ISDN Configuration<br>ISDN Protocol<br>ISDN Interface<br>Local Numbers                                                 | 63       | Backup Settings<br>Applications 7<br>Automatic Connection Start                                                                | '3/75<br>75 |
| Samplingrate<br>Audio Mode<br>Audio Input<br>Userdata                                                                  | 62       | Interfaces<br>External Sync Input<br>Alarm Signals                                                                             | 73          |
| System Setup<br>Accept Configuration<br>Algorithm, ISDN Sync                                                           | 61       | Audio Level<br>Level Range<br>Headroom                                                                                         | 70          |

The "ISO-MPEG Audio Layer 2 and Layer 3" compression procedures developed by the Fraunhofer Institute and the Institut für Rundfunktechnik allow audio signals (even large amounts of data) to be reduced in real time and transferred without any subjective loss of quality. The digitised signals received in this form are compressed (encoded) to save on transmission bandwidth, time and cost.

CODEC is a word coined from the verbs "enCOde" and "DECode" and stands for a new data transfer technology via ISDN or satellite.

The principle of codec technology for audio data reduction is based on the frequency-dependent sensitivity of the human ear. According to its objective auditory properties and subjective hearing habits, the ear ignores certain sounds and concentrates on the most essential ones: the message. This contrasts with purely electronic techniques which hear everything, even the non-essential noise.

The codec technology takes advantage of the difference between the ear and electronic measuring device when transferring data. By masking all meaningless noise, even the minutest, a reduction ratio is achieved, which is necessary to transport large amounts of data in real time via ISDN, for example. The data is instantly decompressed and subjected to A/B comparison and then the ear at the other end of the line hears only what it is intended to hear – no more and no less.

Some typical examples of data reduction rates achieved with ISO-MPEG1 can be seen in the following table:

| Algorithm  | Bitrate<br>(kbps) | Audio<br>mode | Reductions<br>ratio |
|------------|-------------------|---------------|---------------------|
| in Layer l | 384               | Stereo        | 1:4                 |
| in Layer 2 | 192256            | Stereo        | 1:61:8              |
| in Layer 3 | 112128            | Stereo        | 1:101:12            |

## **OPTICODEC 7200 and 7400** Certification / Labelling

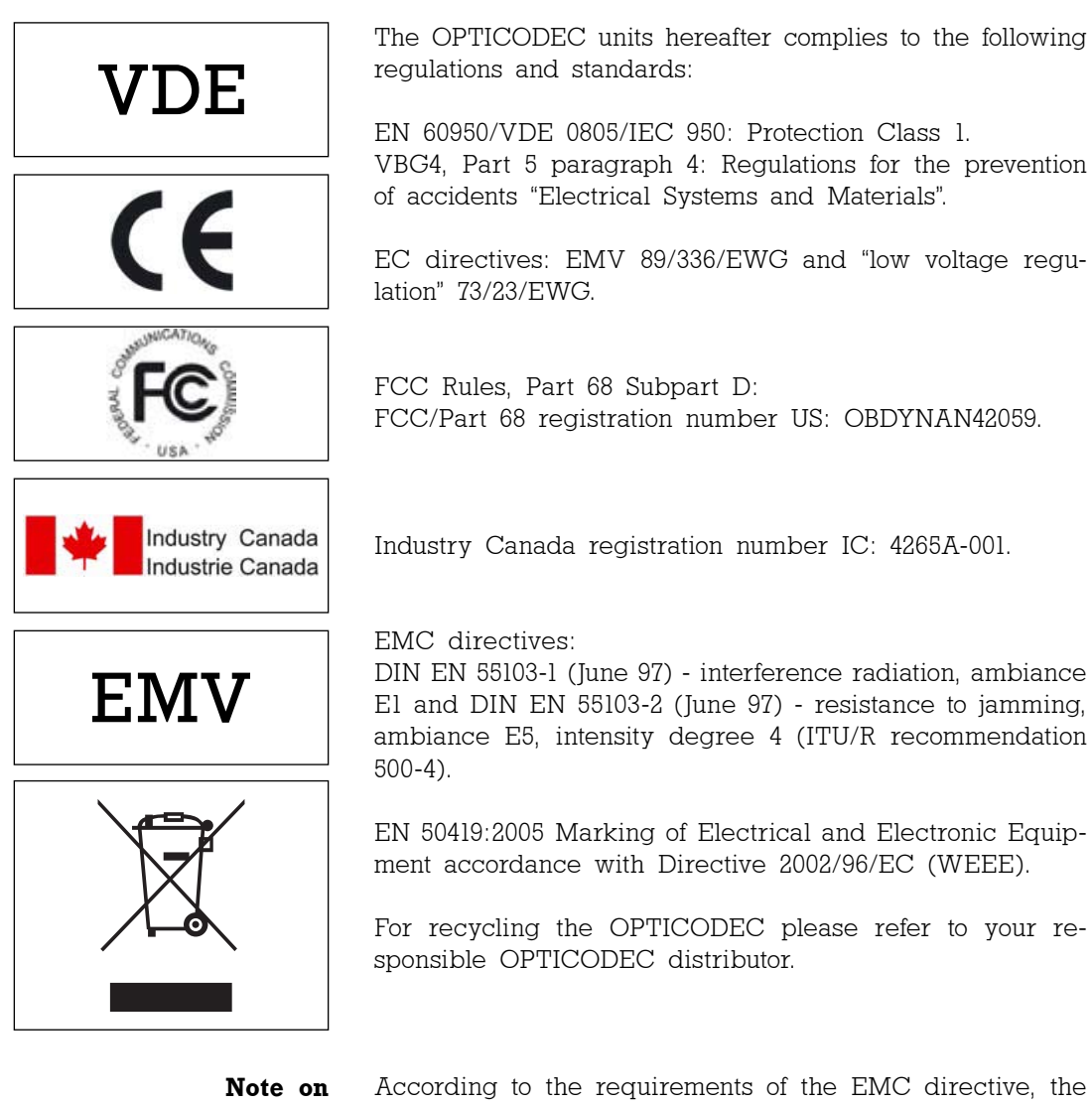

EMC Measures

According to the requirements of the EMC directive, the regulations for electromagnetic compatibility, it is necessary that the following measures are observed when using/manufacturing the connection cables:

- For all connections shielded cables should be used (with respect to the audio cables the well-known EMT 211 has proven its worth).
- The shields should be soldered to the GND connections and additionally to the connector shell directly.
- For 3-pole audio sockets/plugs (type XLR) the respective counter sockets/plugs manufactured by NEUTRIK should be used.
- Pin 4 (housing) is to be connected to pin 1 ground.

## **OPTICODEC 7200 and 7400 Description, Introduction and Installation**

- **Description** The OPTICODEC 7200 and 7400 are fully duplex audio codecs with ISDN and X.21 interfaces as a standard. The OPTICODEC 7400 is also equipped with an Ethernet 100Base-Tx interface for the remote control and distribution of audio data over networks such as Intranet, ATM etc. TCP for Point-to-Point connections, UDP for Broadcast and Multicast modes.
- **Ethernet/ISDN Cabling** Correct operation of the OPTICODEC is only guaranteed when using the delivered RJ45 Typ CAT5 cables.
  - **ISDN Connection** Correct operation of the OPTICODEC is only ensured when the unit is connected to an approved Telecom access. When operating the unit on other telephone networks (private exchange), several adjustments are necessary. Please see chapter 'System Setup'. Adaptation to certain networks other than herewith specified can not be guaranteed.
    - **Installation** The units are designed for installation into 19" racks. Installation with additional mounting rails is recommended because of the depth of the units. The OPTICODECs do not have internal fans and do not necessarily require additional ventilators even when built into racks. A minimum distance does not have to be kept within installed units.
    - **Please note** This manual is for the use of OPTICODEC owners and their staff only. The information in the manual, including all texts and drawings, is to be treated as confidential and may not be passed on to third parties, reproduced, translated or multiplied in any form whatsoever. Hereby the right to register utility models or patent applications is reserved explicitly. In the case of violation or non-compliance resulting in consequential losses, ORBAN Europe GmbH may be entitled to claim damages according to the German BGB, HGB as well as Competition Law and Patents Act.

**Comments** In this manual the simplified denotation 'OPTICODEC' refers to both units.

## OPTICODEC 7200 Front Panel / Keypad

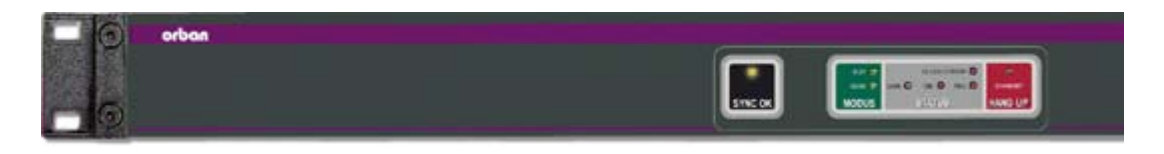

Explanation of Keypad Symbols

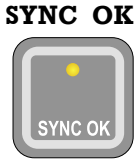

Display of the decoder sync flag. If this LED lightens, the decoder receives correct data from the partner unit.

#### MODUS

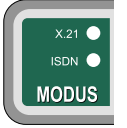

X.21 Shows an X.21 connection.ISDN Shows an ISDN connection.For 'codec loop' none of the above displays are active.

STATUS CLOCK ERROR Only for an X.21 connection. Shows that there is either no clock at the X.21 connection or a clock with the wrong frequency.

**CON** Only for ISDN connections. Shows that at least one B-channel is connected to the partner unit.

OK For X For I

For X.21: connection established. For ISDN: ISDN connection synchronized.

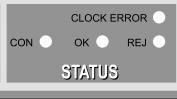

The connection is fully established as soon as the Sync 'OK' LED lightens additionally.

REJ

Only for ISDN: connection could not be established.

HANG UP

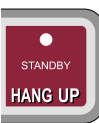

STANDBY

By pressing this key a connection can be disconnected. It has no function, if no connection had been established. If the key is pressed for the first time, the STANDBY LED flashes. The 'Hang Up' key has to be pressed again within 10 seconds to disconnect the line.

**OBY** Shows that the unit can be called or can establish a connection itself.

| (1) Audio input,<br>symmetrical                | Level:<br>Input Imped.:<br>Connector: | -4 dBu to.+21<br>'System Setup<br>(+12 dBu pre<br>≥10 kOhm (s<br>jumper JP 80<br>XLR jack (fer | dBu adjustal<br>o'<br>set)<br>witchable ove<br>0/801<br>male) | ble via<br>er to 600 Ohm, |
|------------------------------------------------|---------------------------------------|------------------------------------------------------------------------------------------------|---------------------------------------------------------------|---------------------------|
|                                                | Pin                                   | 1                                                                                              | 2                                                             | 3                         |
|                                                | Assignment                            | GND                                                                                            | IN (+)                                                        | IN (-)                    |
| (2) Audio output,<br>symmetrical               | Level:<br>Output Imped<br>Connector:  | -4 dBu to.+21<br>'System Setup<br>(+12 dBu pre<br>.: < 50 Ohm<br>XLR jack (ma                  | dBu adjustal<br>p'<br>set)<br>ale)                            | ole via                   |
|                                                | Pin                                   | 1                                                                                              | 2                                                             | 3                         |
|                                                | Assignment                            | GND                                                                                            | OUT (+)                                                       | OUT (-)                   |
| (3) Digital input/output<br>(AES/EBU standard) | Level:<br>Connector:                  | according to<br>XLR jack (fe                                                                   | IEC 958, pro<br>male/male)                                    | f. format                 |
|                                                | Pin                                   | 1                                                                                              | 2                                                             | 3                         |
|                                                | Assignment                            | GND                                                                                            | IN/OUT (a)                                                    | IN/OUT (b)                |

|                                                |                                                                                                    | • • • • • • • • • • • • • • • • • • • |                                              |                                        |                        |                            |  |  |  |
|------------------------------------------------|----------------------------------------------------------------------------------------------------|---------------------------------------|----------------------------------------------|----------------------------------------|------------------------|----------------------------|--|--|--|
|                                                |                                                                                                    |                                       |                                              |                                        |                        |                            |  |  |  |
| (4) Digital Input/Output<br>(S/PDIF standard)  | Connector:                                                                                                    | RCA                                   | (female/fe                                   | male)                                  |                        |                            |  |  |  |
| (Bridin Standard)                              | Pin                                                                                                    |                                       | Center 1                                     | Pin                                    | Riı                    | ng                         |  |  |  |
|                                                | Assignment                                                                                                    |                                       | IN                                           |                                        | GN                     | 1D                         |  |  |  |
| (5) External synchronisation                   | (5) External<br>synchronisation adjustable via 'System Setup'<br>Connector: BNC jack (male/male)<br>Signal level: TTL |                                       |                                              |                                        |                        |                            |  |  |  |
|                                                | Pin                                                                                                    |                                       | Center 1                                     | Pin                                    | Rii                    | ng                         |  |  |  |
|                                                | Assignment                                                                                                    |                                       | IN                                           |                                        | GN                     | 1D                         |  |  |  |
| (6) Serial Synchronous<br>Connection<br>(X.21) | for the transm<br>data transmis<br>MODEM.<br>Transmission<br>Connector:                                               | nission<br>sion un<br>Rate:           | of coded<br>it, e.g. te<br>8 to 3<br>15-pole | audio<br>erminal<br>84 kbps<br>e Sub-D | data to a<br>adapter ( | n external<br>or satellite |  |  |  |
|                                                | Pin                                                                                                    | 1                                     | 2                                            | 3                                      | 4                      | 5                          |  |  |  |
|                                                | Assignment                                                                                                    | NC                                    | Tx<br>(a)                                    | CTR<br>(a)                             | Rx<br>(a)              | IND<br>(a)                 |  |  |  |
|                                                | Function*                                                                                                    |                                       | 0                                            | 0                                      | I                      | I                          |  |  |  |
|                                                |                                                                                                    |                                       |                                              |                                        |                        |                            |  |  |  |
|                                                | Pin                                                                                                    | 6                                     | 7                                            | 8                                      | 9                      | 10                         |  |  |  |
|                                                | Assignment                                                                                                    | CLK<br>(a)                            | NC                                           | GND                                    | Tx<br>(b)              | CTR<br>(b)                 |  |  |  |
|                                                | Function*                                                                                                    | I                                     |                                              |                                        | 0                      | 0                          |  |  |  |

|                                                     | Pin                                                                                                    | 11                 | 12                   | 13                     | 14                     | 15         |  |  |
|-----------------------------------------------------|----------------------------------------------------------------------------------------------------|--------------------|----------------------|------------------------|------------------------|------------|--|--|
|                                                     | Assignment                                                                                                    | Rx                 | IND<br>(b)           | CLK<br>(b)             | NC                     | NC         |  |  |
|                                                     | Function*                                                                                                    | I                  | I                    | I                      |                        |            |  |  |
| (7) RS232/RS422<br>Serial Asynchronous<br>Interface | * related to OPTICODEC <b>O</b> =output <b>I</b> =input                                                                                                    |                    |                      |                        |                        |            |  |  |
|                                                     | to control the<br>(pls. see also                                                                                                    | OPTICC<br>chapter  | DEC us<br>'PC Cor    | ing an e<br>nnection', | xternal I<br>page 18   | PC<br>3).  |  |  |
| (Remote)                                            | Switch over fr<br>(pls. see also                                                                                                    | om RS23<br>chapter | 32 to RS4<br>'Jumper | 422: Jum<br>Settings   | per J3 to<br>', page 2 | 1+2<br>3). |  |  |
|                                                     | Format RS232/RS422: 9600 baud<br>8 data bits<br>1 stop bit<br>no parity                                                                                                    |                    |                      |                        |                        |            |  |  |
|                                                     | Connector:                                                                                                    |                    | ub-D                 |                        |                        |            |  |  |
|                                                     | Pin                                                                                                    | 1                  | 2                    | 3                      | 4                      | 5          |  |  |
|                                                     | Assignmen<br>RS232                                                                                                    | t Tx-              | + RC_                | Tx RC_                 | Rx Rx-                 | GND        |  |  |
|                                                     | RS422                                                                                                    |                    |                      |                        |                        |            |  |  |
|                                                     | Function*                                                                                                    | 0                  | 0                    | I                      | I                      |            |  |  |
|                                                     | Pin                                                                                                    | 6                  |                      | 7                      | 8                      | 9          |  |  |
|                                                     | Assignmen                                                                                                    | t Tx-              | - 1                  | 1C                     | NC                     | Rx+        |  |  |
|                                                     | RS232<br>RS422                                                                                                    |                    |                      |                        |                        | _          |  |  |
|                                                     | Function* O I O                                                                                                    |                    |                      |                        |                        |            |  |  |
|                                                     | * related to OPTICODEC<br>=not to be used! =assigned <b>O</b> =Output <b>I</b> =Input                                                                                                    |                    |                      |                        |                        |            |  |  |
| Warning                                             | For RS232 internal signals are assigned to pins 2, 3 and 5, for RS422 to pins 1, 4, 5, 6 and 9!<br>A fully assigned 1:1 cable to the PC might result in the damage of the PC and/or OPTICODEC!<br>Please use only cables as described above. |                    |                      |                        |                        |            |  |  |

(8) Alarm/Control The switching commands of the OPTICODEC input are transmitted and made available as open collector signals at the partner unit. The inputs and outputs (same as GND connections 13, 25) are electrically isolated via an opto-electronic coupler.

Connector: 25-pin Sub-D

| Pin<br>Assignment<br>Function*                 | l<br>NC             | 2 3<br>NC NC<br>Re    |                             | 4<br>IN8<br>Red-Light<br>IN        | 5<br>GND              |
|------------------------------------------------|---------------------|-----------------------|-----------------------------|------------------------------------|-----------------------|
| Pin<br>Assignment<br>Function*                 | 6<br>IN7<br>Reset   | 7<br>IN6<br>(Index)   | 8<br>IN5<br>FF              | 9<br>IN4<br>Rew                    | 10<br>IN3<br>Stop     |
| Pin<br>Assignment<br>Function*                 | ll<br>IN2<br>Record | 12<br>IN1<br>Play     | 13<br>IN GNE<br>**          | 14<br>) NC                         | 15<br>NC              |
| Pin<br>Assignment<br>Function*<br>System Setup | 16<br>VCC<br>+5V    | 17<br>OUT8<br>Red-Lig | 18<br>OUT<br>ht Rese<br>DIS | 19<br>77 OUT6<br>et (Inde<br>5 CON | 20<br>6 OUT5<br>x) FF |
| Pin<br>Assignment<br>Function*                 | 21<br>OUT4<br>Rew   | 22<br>OUT3<br>Stop    | 23<br>OUT2<br>Record        | 24<br>OUT1<br>I Play               | 25<br>O.GND<br>****   |

- related to OPTICODEC
- **\*\*** common earth for all inputs
- \*\*\* pls. see 'Alarm Signals' (pages 44 and 73)
- \*\*\*\* common earth for all outputs

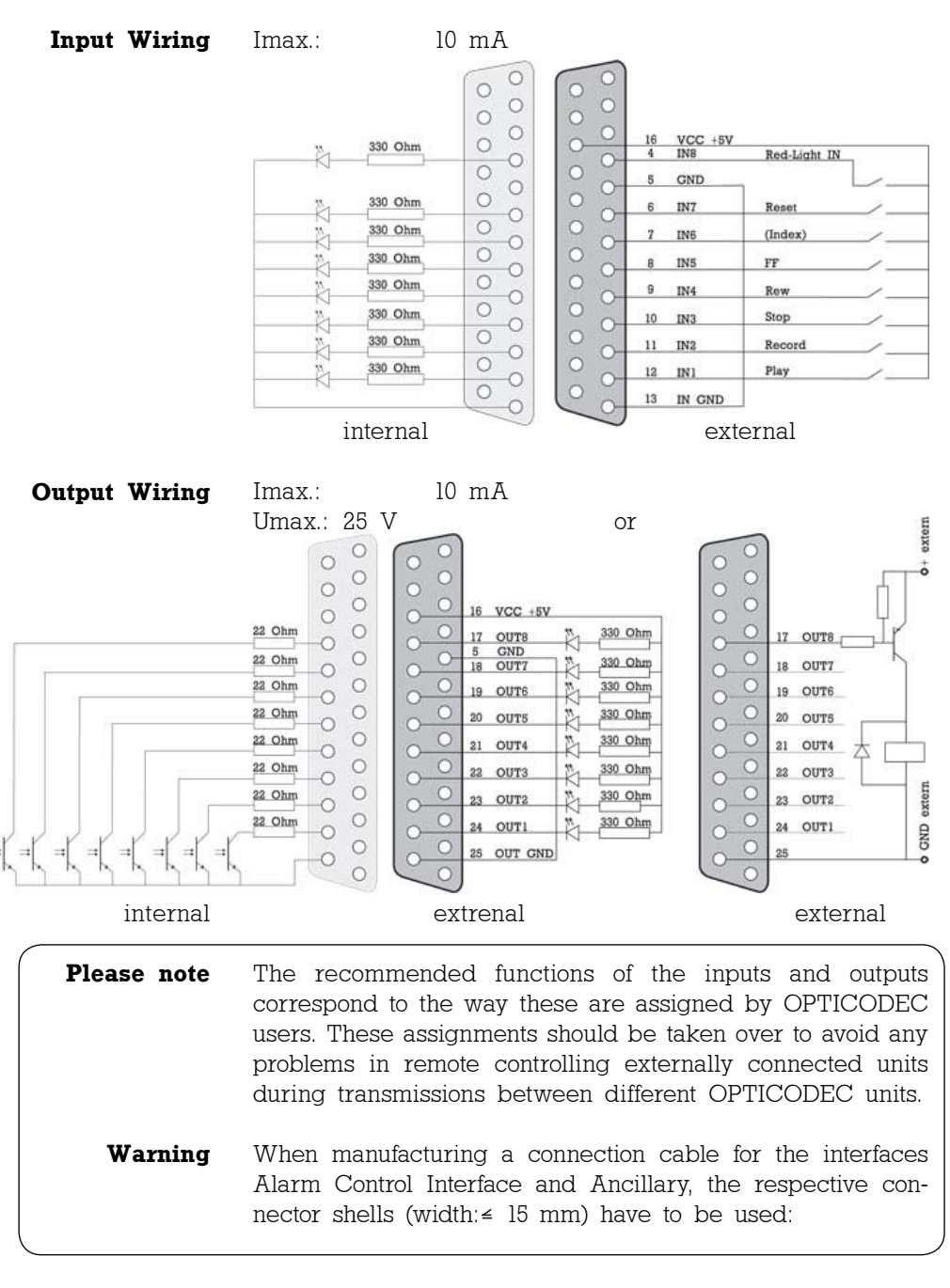

| * for e. g.: Farnell Electronic<br>Components GmbH | Type/Pole | Sub-D Shell | Order No* |
|----------------------------------------------------|-----------|-------------|-----------|
| D-82041 Deisenhofen                                | 9-pole    | DTZK-9-K    | 463-012   |
| Fax: +49 / 89 613 5901<br>www.farnell.com          | 25-pole   | DTZK-25-K   | 463-036   |

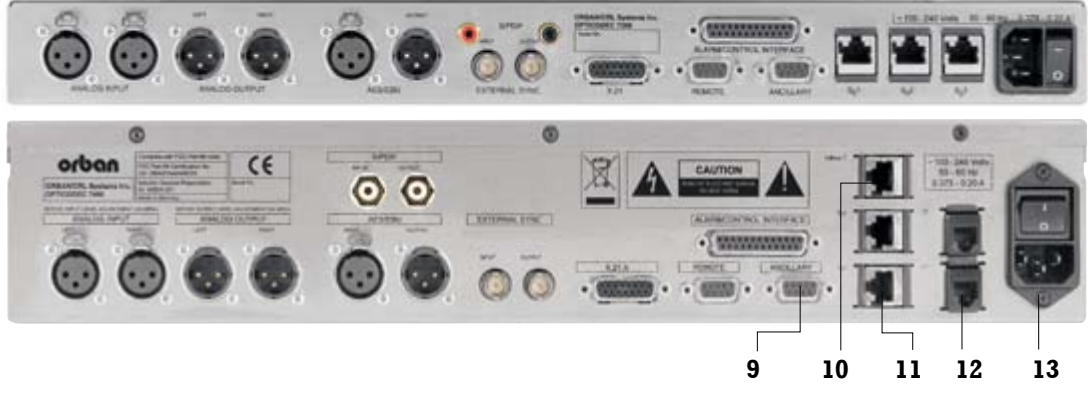

(9) RS232/RS422 Serial Asynchronous Interface to transmit user data via OPTICODEC. Format: 0 ... 9600 baud (pls. see table) 8 data bits 1 stop bit no parity

Table of implemented ancillary data starting from software V4.10  $\,$ 

| Data rate:<br>(kbps) | 8 | 16   | 24   | 32   | 48   | 56   | <b>≥</b> 64 | ≥128 |
|----------------------|---|------|------|------|------|------|-------------|------|
| Layer 2:<br>(baud)   | 0 | 1200 | 1200 | 2400 | 2400 | 2400 | 4800        | 4800 |
| Layer 3:<br>(baud)   | 0 | 1200 | 1200 | 2400 | 2400 | 4800 | 4800        | 9600 |

Note If the software version of one or both of the OPTICODECs is < V4.10, then a baud of 1200 is always utilised. If the software version of both units ≥ V4.10, the OPTICODECs are automatically set to the lowest default ancillary data rate.</p>

|         | Connector:                                                                                   |    | 9-pin Sub-D |      |    |     |
|---------|----------------------------------------------------------------------------------------------|----|-------------|------|----|-----|
|         | Pin                                                                                          | 1  | 2           | 3    | 4  | 5   |
|         | Assignment                                                                                   | NC | R_Tx        | R_Rx | NC | GND |
|         | Function*                                                                                    |    | 0           | I    |    |     |
|         | D.                                                                                           | 0  |             | 0    | 0  | _   |
|         | Pin                                                                                          | 6  | 1           | 8    | 9  |     |
|         | Assignment                                                                                   | NC | RTS         | CTS  | NC |     |
|         | Function*                                                                                    |    |             |      |    |     |
|         |                                                                                              |    |             |      |    |     |
| Warning | arning Internal signals are assigned to pins 7 and 8.<br>These pins should not be connected! |    |             |      |    |     |

| (10) Standardized<br>Connector<br>to Ethernet      | Transmission Rate:<br>Connector:                                                                    | l0 Mbit/s<br>RJ45                        |                            |                    |
|----------------------------------------------------|----------------------------------------------------------------------------------------------------|------------------------------------------|----------------------------|--------------------|
|                                                    | Pin l<br>Assignment TD+                                                                             | 2<br>TD-                                 | 3<br>RD+                   | 6<br>RD-           |
| (11) Standardized<br>Connectors<br>to ISDN Network | Transmission Rate:<br>Connector:                                                                    | 2 x B + D 0<br>RJ45 for S <sub>0</sub> 0 | channel per<br>connections | r S <sub>o</sub>   |
|                                                    | Pin 3<br>Assignment T+                                                                              | 4<br>R+                                  | 5<br>R-                    | 6<br>T-            |
| (12) U Connector                                   | 7400                                                                                                | and RJll for<br>(USA and C               | U connect<br>anada netw    | ion<br>vorks only) |
|                                                    | Pin l<br>Assignment                                                                                 | 2 3<br>U                                 | 4 5<br>U                   | 6                  |
|                                                    | 7200 (optionally)                                                                                   |                                          |                            |                    |
|                                                    | Pin l<br>Assignment                                                                                 | 3 4<br>U                                 | 5 6.<br>U                  | 8                  |
|                                                    |                                                                                                    |                                          |                            |                    |
| Note                                               | The ISDN interfaces sequence.                                                                       | have to be                               | used in                    | incremental        |
| (13) Power Supply                                  | 100-240 V AC, 50-60 H                                                                               | Hz, 0.375-0.20                           | A, max. 25                 | VA                 |
|                                                    | The OPTICODEC has a switching power supply<br>Therefore a voltage selector switch is not necessary. |                                          |                            |                    |
|                                                    | Power Supply Fuse:                                                                                  | 3.15 A in po<br>Type Schurt              | ower supply<br>er MXT 31   | ,<br>5.            |
| Connection                                         | 3pole socket                                                                                        |                                          |                            |                    |

## OPTICODEC PC Remote Introduction

| Description | The OC PC Remote software is a 32-bit version for Microsoft |
|-------------|-------------------------------------------------------------|
| Depenption  | Windows 98/2k/ME/XP for the remote control of the OPTI-     |
|             | CODEC over the RS232 interface using a PC. It covers the    |
| 1           | same adjustment parameters as the OPTICODEC itself.         |
|             |                                                             |

**Note** To avoid any misunderstanding, the 'OPTICODEC PC Remote' is referred to on the following pages as 'OC Remote' or 'OC Remote software'.

- The licensee may not copy the software or the included Information original documentation or own any such copies. Furthermore, the licensee may not change, adapt, translate, duplicate, loan, lease or in any other form supply the availability of the software or service instructions as a whole or any part thereof. It is strictly forbidden to reengineer or disassemble the software, or in any other way and means attempt to trace the source code. Due to the further development for product improvement of the present series units and alterations of certain industrial parts, it cannot be avoided that some parts might not be fully compatible. Different component modifications can lead to different configuration options. Deviating program sections in the software are therefore possible. All technical information may be subject to change without notice.
- ConnectionThe connection between the PC and your OPTICODECto PCoccurs via a serial 9-pole or a 25-pole cable (KB003 male/<br/>female).

Connected to PC

Connected to OPTICODEC

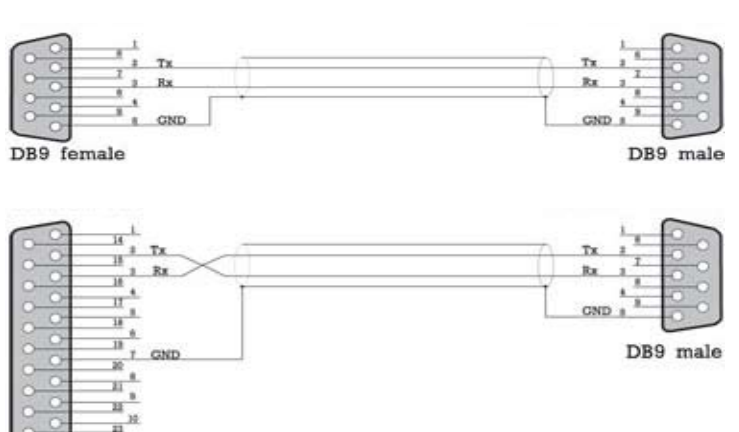

System requirements: Microsoft Windows 98/2k/ME/XP and a free PC serial interface.

13

DB25 female

## Download of the OC Remote Software

Start the setup program of the current application from the Internet or from the delivered data medium with a doubleclick on the setup icon. Follow the installation instructions on the PC screen.

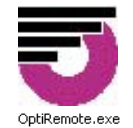

With double click on the icon you start the application. After a short initializing sequence the basic configuration menu of the connected OPTICODEC appears.

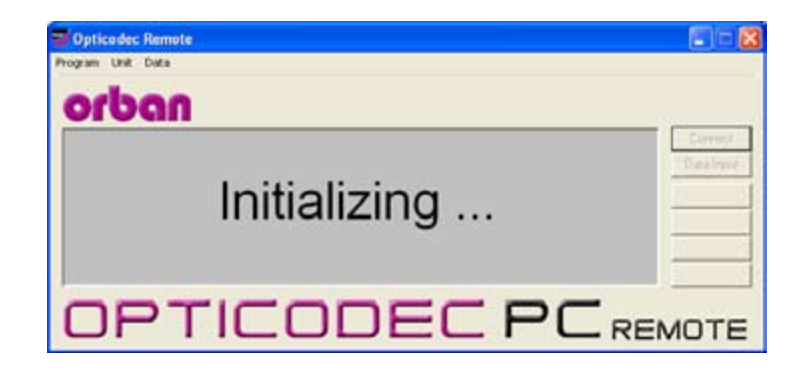

#### **Program Configuration**

| rogram         | Unit Data        |  |  |  |  |
|----------------|------------------|--|--|--|--|
| Progra         | m Setup          |  |  |  |  |
| Enter key code |                  |  |  |  |  |
| About          | Opticodec Remote |  |  |  |  |
| Ouit           |                  |  |  |  |  |

A mouse click on the 'Program' menu opens a pulldown menu.

This configuration is only necessary if 'TIMEOUT!' is displayed and not 'STANDBY'. With the menu item 'Program Configuration' you can adapt the PC serial interface and adjust the display colors.

| Interface    | Display Color | Micc                  |
|--------------|---------------|-----------------------|
| COM1<br>COM2 | Foreground    | Confirm disconnect    |
|              |               | Default Input: Analog |

A safety query to appear before a connection is disconnected can be set up by activating the 'Confirm disconnect' check box.

Via 'Default Input' you can select the audio input by using of the Direct Dial Buttons. You can choose between: Analog, AES/EBU and S/PDIF.

Confirm yor settings with 'OK'.

## OPTICODEC PC Remote Software Info

#### Release of Additional Features

| 🛛 Optic | codec  | Remote     |
|---------|--------|------------|
| Program | Unit   | Data       |
| Progra  | m Setu | цр.        |
| Enter   | key co | le         |
| About   | Optico | dec Remote |
| Ouit    |        |            |

### About OC Remote

| 可 Optic        | codec  | Remote     |  |  |
|----------------|--------|------------|--|--|
| Program        | Unit   | Data       |  |  |
| Progra         | m Setu | l qu       |  |  |
| Enter key code |        |            |  |  |
| About          | Optico | dec Remote |  |  |
| Quit           |        |            |  |  |
|                |        |            |  |  |

Info

The menu item 'Enter key codes' is used for release of additional features (e.g. the 4SB ADPCM algorithm). The release is dependent on the unit model and its serial number. Each unit receives a unique key code. This function is only active in the standby mode.

| Key code                     |           | Key code 🛛 🔀             |
|------------------------------|-----------|--------------------------|
| Enter key code:              | ОК        | Key OK, feature enabled. |
| 000000-000000-000000-0000000 | Abbrechen | ОК                       |

A window is displayed over the next menu item called "About OC Remote" where you will find information on the version number, creation date and manufacturer of the OPTICODEC PC Remote software.

| About Op | ticodec Remote                                                                   | × |
|----------|----------------------------------------------------------------------------------|---|
| J        | Opticodec Remote Version 1.23<br>Aug 3 2007 Build 74<br>Copyright ©<br>1999 2007 |   |

This function is found on the 'Unit/Info' pulldown menu and serves to display the latest software versions of the connected OPTICODEC unit.

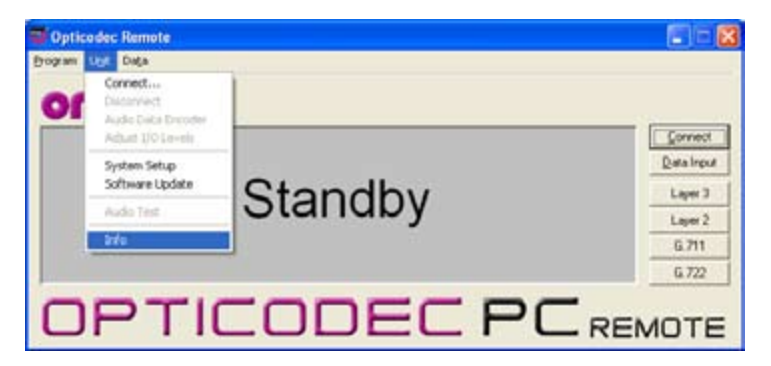

| Info                                                                                                    | ×                                                                                                    |
|----------------------------------------------------------------------------------------------------|----------------------------------------------------------------------------------------------------|
| Unit<br>Senial Number<br>Boot Software<br>Syntem Software<br>Hardware Config<br>DSP Software<br>ISDN Software<br>ISDN Cards<br>MT-Net Software | Opticodec 7X00<br>741000<br>V1.1X<br>V4.2X<br>V1.0X<br>V1.0X<br>V1.0X<br>V1.0X<br>V1.0X<br>V1.0X<br>V1.0X<br>V1.1X |
|                                                                                                    | ОК                                                                                                    |

All software parts with their corresponding versions are displayed. You can also interrogate the serial number of your OPTICODEC.

#### Software Update

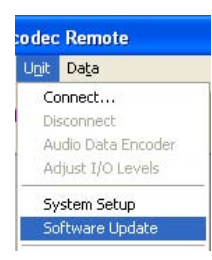

This function is found on the 'Unit/SoftwareUpdate' pull-down menu.

If necessary, please store the device-specific \*.BIN file on your local hard drive under Program Files/Orban/OpticodecRemote/Updates. The program automatically recognizes the connected OPTICODEC and which software parts are to be updated.

| Update                                      |                 |                 |                     |         |          |        |
|---------------------------------------------|-----------------|-----------------|---------------------|---------|----------|--------|
| Unit Opticodec 7400<br>Serial Number 741014 | Change Dir C:\F | ROGRAMME\ORBA   |                     | UPDATES | x        | _      |
| Boot Software VI.17                         | File name       | File type       | Unit                | Version | Comments |        |
| System Software V4.20                       | 🗙 boot.bin      | Boot Software   | Opticodec 7400      | 1.18    |          |        |
| Hardware Config V1.07                       | 🗙 dsp.bin       | DSP Software    | Opticodec 7200/7400 | 1.22    |          |        |
| SP Software V1.20                           | 🗙 hardware.bin  | Hardware Config | Opticodec 7200/7400 | 1.08    |          |        |
| SDN Software V1.00                          | 🗙 imd4.bin      | ISDN Software   | All                 | 1.02    | IMD4     |        |
| SDN Cards 1                                 | 🗙 mtnet.bin     | System Software | MT-Net              | 1.15    |          | OK     |
| 4T-Net Software V1.14                       | 0C7600.bin      | System Software | Opticodec 7600      | 5.03.49 |          |        |
|                                             | 🗙 system.bin    | System Software | Opticodec 7400      | 4.25    |          | Cancel |

A dialogbox accompanies you throughout the update and informs you about the current process.

| File T       | ransfer                      |                                                 |               |           |  |  |  |  |  |
|--------------|------------------------------|-------------------------------------------------|---------------|-----------|--|--|--|--|--|
| Protok       | Protokoll: XMODEM CRC Upload |                                                 |               |           |  |  |  |  |  |
| File:        | C:\Pr                        | C:\Programme\Orban\OpticodecRemote\Updates\0C76 |               |           |  |  |  |  |  |
| [REFERENCE ] |                              |                                                 |               |           |  |  |  |  |  |
| Block:       | 5481                         | Transfered:                                     | 685k of 3665k |           |  |  |  |  |  |
| Errors:      | 0                            | Elapsed: 0:01:49 Abort                          |               |           |  |  |  |  |  |
| cps:         | 6398                         | Remaining:                                      | 0:07:56       | - Hansion |  |  |  |  |  |

The OPTICODEC 7400 shows the update process in the display.

| WARNING ! Don't swich off ! WARNING !   |
|-----------------------------------------|
| DOWNLOAD DSP SOFTWARE !                 |
| ! WARNING ! Don't swich off ! WARNING ! |

**Warning** Do not switch off your PC or OPTICODEC during the update process.

Damaged or incompletely loaded software always causes an error message. After a failed update, you may repeat the update process.

## **OPTICODEC** Software Update

## **OPTICODEC** If the software update was interrupted, for e.g. due to a user or computer error, please observe the following:

Switch the unit OFF and ON again. In most cases the unit displays an error message about that part of the software which had not been loaded completely and a reload is requested.

- **DSP Software** In case of the DSP software an error message might not be displayed after switching the unit on and the main menu is displayed as normal. The error message is only shown once another algorithm has been selected, e.g. G.711.
- **System Software** If the system software is damaged or not completely loaded, an error message is always displayed.

#### Hardware Configuration

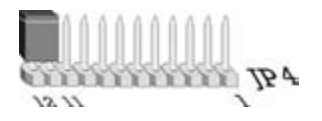

An interruption during the update of the hardware configuration might have the effect that the unit cannot be started again, the display is blank. In this case the unit has to be opened and a jumper has to be set.

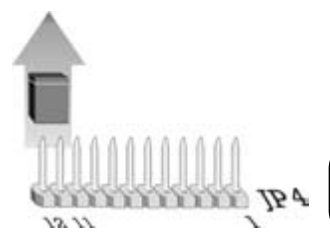

Connect the pins 11 and 12 on JP4 with a jumper. When the unit is switched on again, a boot menu is shown. In this setting each file can be reloaded using the external update software.

#### Warning

The jumper has to be removed after the update!

**Boot Software** 

The update of the boot software is realized in two phases. In the first phase the software is downloaded from the PC to the unit. If the update is interrupted during the first phase, the unit only has to be started again.

The software is programmed into the unit during the second phase. This takes about 5 seconds. This process can only be interrupted by switching the unit off or by a power supply failure. After this interruption the unit cannot be started again, not even by the above described emergency start. It can only be reloaded by ORBAN Europe GmbH in Ludwigsburg/Germany.

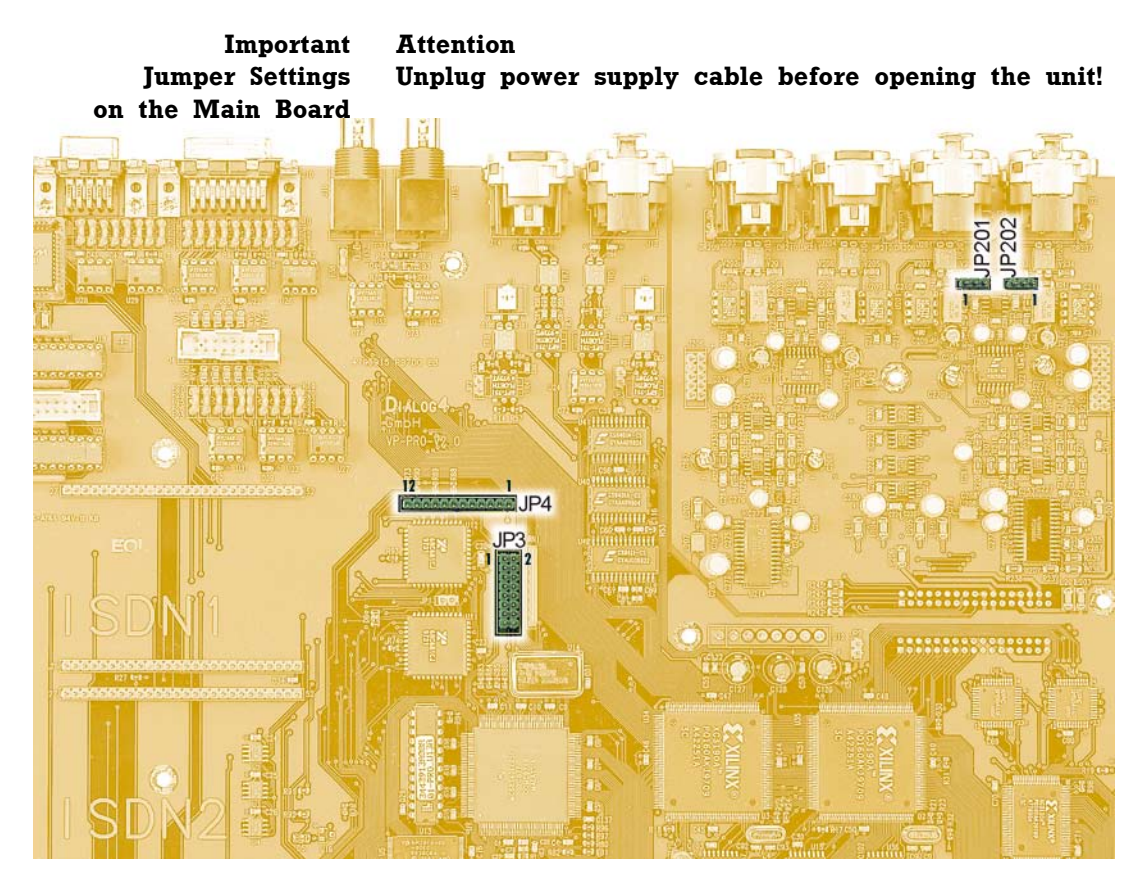

| Input Impedance            | Switching over the (pls. see page 11)     | input impe                | dance ANALOG INPUT                                                   |
|----------------------------|-------------------------------------------|---------------------------|----------------------------------------------------------------------|
| 15501 153 351              | Jumper JP 201/202                         | 1 + 2 set:<br>2 + 3 set:  | 600 Ohms<br>≥10 kOhms                                                |
| Switch over<br>RS232/RS422 | Switching over from<br>(pls. see page 13) | RS232 to F                | RS422                                                                |
|                            | Jumper JP3                                | l + 2 set:<br>l - 2 open: | REMOTE port operates<br>in RS422<br>REMOTE port operates<br>in RS232 |

Data Input In standby mode select 'Data Input' from the main menu or alternatively the 'Data/Edit local directory' pulldown menu.

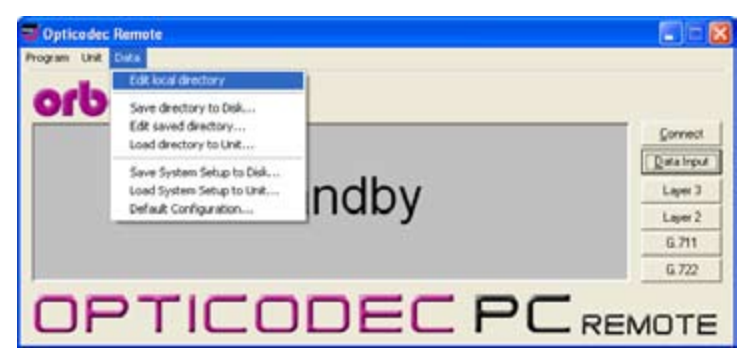

The telephone directory appears (ISDN/IP Directory).

| Name | + CON / IP | Algo | Fiste | 52 | Mode | Input | Sunc |
|------|------------|------|-------|----|------|-------|------|
|      |            |      |       |    |      |       |      |
|      |            |      |       |    |      |       |      |

The window and columns widths are variable and can be modified with the mouse.

#### Creating a New Recipient

Open the input mask by clicking onto the function 'New'. Here you have the choice between ISDN or Ethernet.

| onio 11 1204033            | Charge |
|----------------------------|--------|
| Contraction of Contraction |        |
| ISDN / X 21                |        |
| ISDN #1                    |        |
| ISDN #2                    |        |
| ISON #3                    |        |
| ISDN #4                    |        |
| ISDN #5                    |        |
| ISDN #6                    |        |
| 2020-01-0                  |        |
| Elternet                   |        |
| Dest.                      |        |
| Name                       |        |

| Confer 13 120401X | Change |
|-------------------|--------|
| and the second    |        |
| C ISDN 7X.21      |        |
| ISON #1           |        |
| ISON 82           |        |
| ISDN #3           |        |
| ISDN #4           |        |
| ISDN #5           |        |
| ISDN #6           |        |
| -                 |        |
| · Athenel         |        |
| Ded.              |        |
| New               |        |
| ALC: NO           |        |

**ISDN Connection** Depending on the number of installed ISDN modules, the writeable input fields are represented white. Two B-channels are available for each ISDN module. Activate an input using the mouse. The positioning marker of the cursor blinks when the number can be entered. Move between ISDN input fields using the tab key.

Once the ISDN numbers have been entered, you can assign a name to the recipient (max. 49 characters).

#### **Edit Recipient**

Remote Data Edit local directory Save directory to Disk... Edit saved directory... Load directory to Unit... Save System Setup to Unit... Load System Setup to Unit... Default Configuration... The ISDN/IP address directories of the connected ORBAN OPTICODEC 7600, OC 7400, CTAXI or PAN-PRO can easily be imported and exported via the 'Data' menu to your PC for more efficient management.

Select the entry you want to process from the ISDN/IP directory using the 'Edit' key or with a mouse double-click.

To delete a recipient click with the left mouse button onto the entry in the ISDN/IP directory you would like to delete and press the 'Delete' key..

| Deletion | takes | place     | after  | confirming   | with | the | 'OK'     | kev.   |
|----------|-------|-----------|--------|--------------|------|-----|----------|--------|
| Dorotron |       | lo roro o | 011101 | 001111111119 |      |     | <u> </u> | 1.0 ]. |

| Name                   | ISDN / IP | Algo  | Rate | ŞF | Mode | Input | Sync |
|------------------------|-----------|-------|------|----|------|-------|------|
| DC 76 #10              | 226622    | 1.3   | 128  | 48 | 1    | x     | M    |
| DC 76 #11              | 226623    | L3    | 64   | 48 | 1    | X     |      |
| DC 76 #12              | 220624    | 1.3   | 64   | 40 | 3    | ×     | -    |
| C - Telos Zephyr       | 226634    | 1.3   | 128  | 48 | 3    | ×     | Z    |
| JC #13 - Auto Sync     | 226635    | L3    | 128  | 48 | 3    | ×     | A    |
| IC - CDQ Prima         | 226636    | 1.2   | 64   | 16 | -5   | ×     | P    |
| DC test L2             | 226637    | 1.2   | 64   | 16 | D    | ×     | M    |
| lest G.711 / Telephone | 226638    | 6.711 | 64   | 8  | M    | ×     |      |
| feat G. 722/H.221      | 226639    | 6.722 | 64   | 16 | M    | ×     | H    |
| fest G.722/SRT         | 226640    | G.722 | 64   | 16 | M    | ×     | s    |
| est X 21               | ×         | L3    | 384  | 48 | 1    | ×     |      |
| Codec Loop             |           | 1.3   | 128  | 40 | 1    | ×     |      |
| Test AETA              | 226641    | 4\$B  | 128  | 32 | м    | ×     |      |
|                        |           |       |      |    |      |       |      |

Alterations of the default audio configuration can be made by clicking onto the 'Change' key.

The configuration menu of the audio parameters which are assigned to the current entry appears. By activating the arrows (left-right) you can change the pre-settings.

Algorithm

The 'Algorithm' menu item is used for presetting the desired data reduction procedure on outgoing calls.

| Configuration |              |     |        |
|---------------|--------------|-----|--------|
| Algorithm:    | Layer III    |     |        |
| ISDN Sync:    | MusicTAXI    | • • |        |
| Bitrate:      | 128 kbps     | • • |        |
| Samplingrate: | 48000 Hz     | • • |        |
| Audio Mode:   | Joint Stereo | • • |        |
| Audio Input:  | Analog       |     |        |
| Userdata:     | 1200 Baud    | • • | Cancel |

By pressing the arrow keys, you can select between Layer 2, Layer 3, G.722, G.711 and 4SB ADPCM (optional).

ISDN Sync The 'ISDN Sync' menu item is used to set the desired synchronisation procedure of the partner codec. The available sync modes for Layer 3 are: AUTO – automatic codec detection MusicTAXI (MusicTAXI sync for 1 to 6 B-channels) NO SYNC for the use of 1 x B-channel NO SYNC (INV) for the use of 1 x B-channel ZEPHYR (Telos sync for 2 B-channels)

> For Layer 2: AUTO – automatic codec detection. MusicTAXI (MusicTAXI sync for 1 to 6 B-channels) NO SYNC for the use of 1 x B-channel NO SYNC (INV) for the use of 1 x B-channel PRIMA (CCS sync for 2 B-channels)

AETA (for 4SB ADPCM; optional)

The activation for AETA sync and 4SB ADPCM algorithm (not included in the standard delivery) is performed as described on the page 20.

**Bitrate** According to the setting of the algorithm and the number of outgoing B-channels, the transfer rate is set here: 64, 128, 192, 256, 320 or 384 kbps for layer 2 and 64, 128, 192, 256 and 320 kbps for Layer 3.

Samplingrate The 'Samplingrate' menu item is used for setting the desired sampling frequency on outgoing calls. You can choose between: 16, 22.05, 24, 32, 44.1, 48 kHz, AUTO (the sampling frequency of the addressing device is used)

**Audio Mode** The 'Audio Mode' menu item is used for setting the desired audio behaviour on outgoing calls.

Mono mono signal. The left input is used..

Dual Mono two different signals which do not jam each other, e.g. left channel: original soundtrack; right channel: translation

Stereo as for Dual Mono, each channel is encoded separately, but with the difference that a channel is allocated excess bits if less or no audio is transmitted on the other channel (i.e. bit distribution as needed).

Joint Stereo comparable with MS stereophony (middle/ side signal). Encodes the sum between left and right and the difference between left and right; these are encoded and transmitted separately (subjectively better quality at low data rates).

Audio InputThe 'Audio Input' menu item is used for setting the desired<br/>audio input on outgoing calls. You can choose between:<br/>Analog and AES/EBU and S/PDIF.

Userdata The menu item 'Userdata' is used for setting the desired ancillary data on outgoing calls. You can choose between: OFF (no ancillary data is transferred) 1200, 2400, 4800 baud with Layer 2 and 3.

**Note** If the ancillary data is switched off (OFF), no remote effect signals are transmitted either.

Between OPTICODECs, the smallest preset baud rate of the ancillary data is used in the context of the device handshake.

G.722 Connection with H.221 or SRT Sync If you enter a G.722 partner in the 'Data Input' menu, please observe the following order:

- l. Enter the ISDN number.
- 2. Enter G.722 in 'Algorithm'
- 3. Determine the Sync modes in 'ISDN Sync'.

| Configuration |          | X                          |
|---------------|----------|----------------------------|
| Algorithm:    | G.722    |                            |
| ISDN Sync:    | H.221    | 4 +                        |
| Bitrate:      | 64 kbps  | ••                         |
| Samplingrate: | 16000 Hz |                            |
| Audio Mode:   | Mono     |                            |
| Audio Input:  | Analog   |                            |
| Userdata:     | Off      | <ul> <li>Cancel</li> </ul> |

| Name                   | ISDN / IP | Algo  | Rate | SF | Mode | Input | Sync |
|------------------------|-----------|-------|------|----|------|-------|------|
| OC 76 #10              | 226622    | L3    | 128  | 48 | J    | X     | М    |
| OC 76 #11              | 226623    | L3    | 64   | 48 | J    | X     | 2    |
| OC 76 #12              | 226624    | L3    | 64   | 48 | J    | X     | =    |
| OC - Telos Zephyr      | 226634    | L3    | 128  | 48 | J    | X     | Z    |
| OC #13 - Auto Sync     | 226635    | L3    | 128  | 48 | J    | X     | A    |
| OC - CDQ Prima         | 226636    | L2    | 64   | 16 | S    | X     | P    |
| OC test L2             | 226637    | L2    | 64   | 16 | D    | X     | м    |
| Test G.711 / Telephone | 226638    | G.711 | 64   | 8  | М    | X     |      |
| Test G.722/H.221       | 226639    | G.722 | 64   | 16 | М    | X     | H    |
| Test G.722/SRT         | 226640    | G.722 | 64   | 16 | м    | X     | S    |
| Test X.21              | X         | L3    | 384  | 48 | J    | X     |      |
| Codec Loop             |           | L3    | 128  | 48 | J    | X     |      |
| Test AETA              | 226641    | 4SB   | 128  | 32 | М    | X     |      |
|                        |           |       |      |    |      |       |      |

Now H=H.221 or S=SRT is displayed in the directory for the selected SYNChronisation procedure.

- **X.21 Connection** To activate the X.21 interface, enter an 'X' in the ISDN field (e. g. position #11 in directory).
  - **Codec Loop** If the input fields are empty, the OPTICODEC starts the 'codec loop' mode. This serves as a test for the coded audio signal (without ISDN, e. g. position #12.)

**Ethernet Connection** Should an Ethernet connection be desired, please activate the radio button for Ethernet. Enter the target address and, for easier identification, also enter the name of your connection partner.

You may enter both IP address and plain-text names\* (\* only if a name server also exists).

**IP Connection** In the same way as the description of ISDN connections, you can set the audio parameters for the planned connection here. The menu guides you through algorithm (Layer 2 and Layer 3), mode, bitrate, and finally userdata.

| Configuration |              |        |
|---------------|--------------|--------|
| Algorithm:    | Layer III    | 11     |
| Mode:         | Point2Point  | 4 4    |
| Bitrate:      | 128 kbps     | • •    |
| Samplingrate: | 48000 Hz     | 4 >    |
| Audio Mode:   | Joint Stereo |        |
| Audio Input:  | Analog       |        |
| Userdata:     | 1200 Baud    | Cancel |

- **Mode** The target address to be entered is dependent on the desired transmission mode. The entries can be changed by activating the arrow keys. The following IP connection types are possible: Point-to-Point, Transmit and Receive.
- **Point-to-Point** A bi-directional connection between two units. TCP is utilised as the protocol, possible transmission errors are corrected to a certain degree by this protocol. These entries are marked with an "X" in the Sync column of the directory.

Should 'Point-to-Point' be set for the mode, then the IP address of the partner unit is to be entered.

- **Transmit** The unit functions as a transmitter for broadcast or multicast transmission. UDP is utilised as the protocol, possible transmission errors can not be corrected. In this mode, the unit transmits to one or more receivers. Bidirectional UDP connections are possible when both units are set to TRANSMIT. Marked with "T" in the directory.
- **Receive** The unit functions as a receiver for a broadcast or a multicast transmission. This setting is the opposite of TRANSMIT. Marked with "R" in the directory.

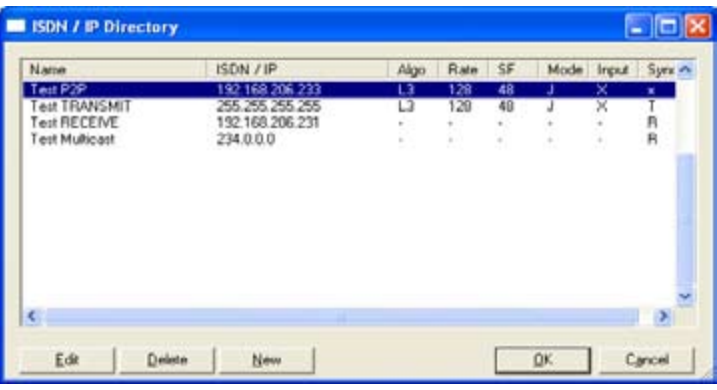

For TRANSMIT and RECEIVE it is to be distinguished whether a broadcast or a multicast transmission is desired.

- **Broadcast** A broadcast address must be entered for the unit set to TRANSMIT (for e.g. position #2 in the directory: 255.255.255.255.255). The unit set to RECEIVE dials the address of the partner unit. This is the address of the unit set to TRANSMIT.
- **Multicast** Here the same address has to be dialed from both the TRANSMIT and the RECEIVE units. This has to be a multicast address found in the number range from 224.0.0.0 to 239.255.255.255 (for e.g. position #4 in the directory: 234.0.0.0).

#### **Applications**

**Unicast** Describes the POINT-TO-POINT bi-directional data transmission from one unit to another within the same network (LAN) or another network (WAN).

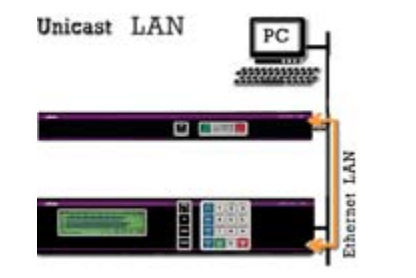

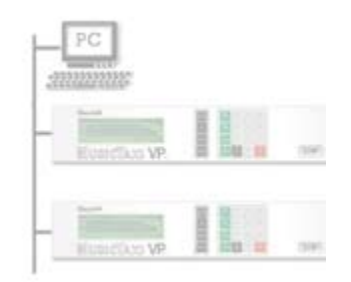

**LAN** Local Area Network (Ethernet, Intranet). According to ISO, LAN is a locally strongly limited network mostly installed within company headquarters.

## **OPTICODEC PC Remote** Data Input / Applications

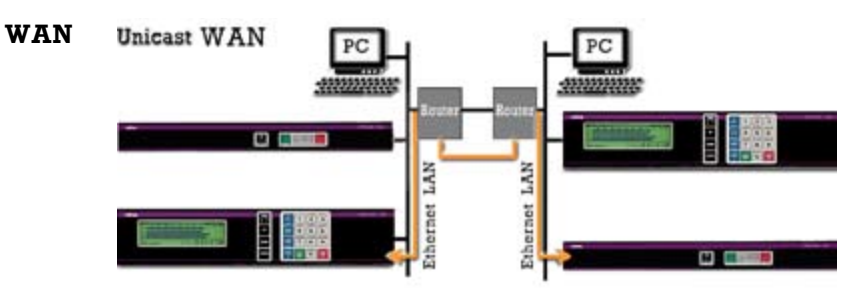

Wide Area Network. Long-distance data traffic networks such as the Internet or connections using ISDN units.

**Broadcast** Describes the data transmission from one unit to all of the other units within the same network.

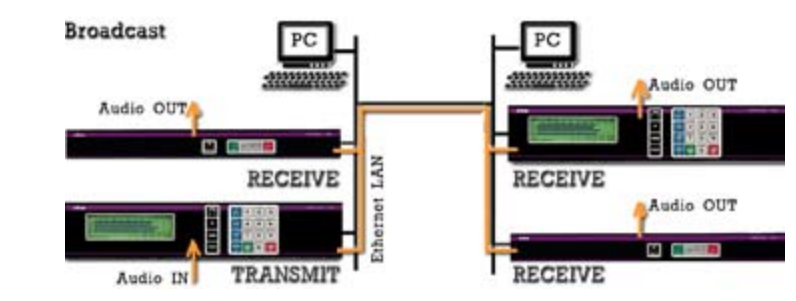

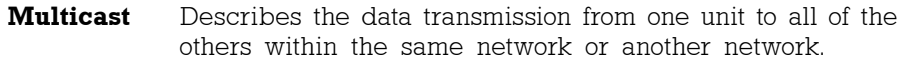

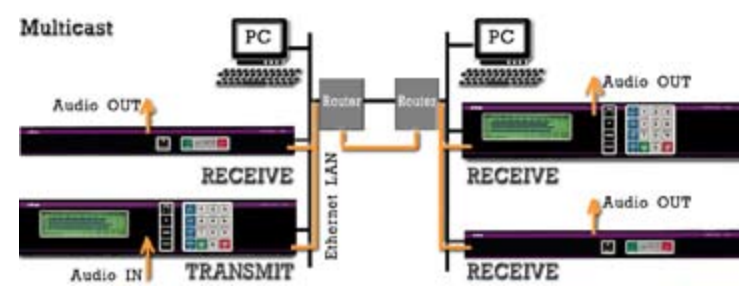

The multicast mode should preferably be used instead of the broadcast mode. Important is therefore the agreement between connection partners of suitable application and protocol types. The following is a brief comparison:

#### Multicast

Only the units of a multicast group receive the data, all other units remain unloaded.

A large selection of routers which support multicast are available.

#### Broadcast

All units within the network receive the same packet which they then have to analyse even when the packet has not been directed to all units. This results in an unnecessarily high processing power load. Several broadcast transmissions could possibly even cause disturbances in these units.

Routers which are able to direct broadcast transmissions to other networks are not customary.

Tip

The local ISDN/IP directory is saved in the 'OpticodecRemote' program directory as a 'num.dat' file. This directory can be easily exported to any number of PCs, hence saving time by copying the same address book directory to all of them.

#### Saving the Unit ISDN/IP Directory to your PC Harddisk

| Rem  | ote                     |
|------|-------------------------|
| Data |                         |
| Ed   | it local directory      |
| Sa   | ve directory to Disk    |
| Ed   | it saved directory      |
| Lo   | ad directory to Unit    |
| Sa   | ve System Setup to Disk |
| Lo   | ad System Setup to Unit |
| De   | fault Configuration     |

Use the feature 'Save directory to disk' to store the ISDN/IP directory of your unit on PC.

| peichern un                                        | ter                                                                                   |      |         | ?                 |
|----------------------------------------------------|---------------------------------------------------------------------------------------|------|---------|-------------------|
| 🚞 Opticodeci                                       | Remote                                                                                | -    | + 🗈 💣 📰 | •                 |
| Updates<br>empty_ctax<br>empty_oc74<br>test handbu | .dir<br>00.dir<br>ch 25-06-007.dir                                                    |      |         |                   |
| Datei <u>n</u> ame:                                | 27-06-2007                                                                            |      | •       | <u>S</u> peichern |
| Datei <u>t</u> yp:                                 | Directory Files (*.dir)                                                               |      | -       | Abbrechen         |
|                                                    | Directory Files (*.dir)<br>T ab separated Files (*.txt)<br>Comma separated Files (*.c | :sv) |         |                   |

Do this by selecting the file format you require, either Directory File (\*.DIR), Text separated Files (\*.TXT) or Comma separated Files (\*.CSV) and importing the address book into MS Word or Excel, for example. These file formats can also be exported to the unit.

However, the program's own editor can run only \*.DIR file formats.

#### Edit saved directory

Edit local directory Save directory to Disk... Edit saved directory... Load directory to Unit... Save System Setup to Disk... Load System Setup to Unit... Default Configuration...

Remote

The entries can be edited, newly entered, deleted and sorted by means of the 'Edit saved directory' function.

| Name    | ISDN / IP       | Algo  | Hate | SE  | Mode | Input | Sync |
|---------|-----------------|-------|------|-----|------|-------|------|
| 0C76-01 | 00497141226622  | 1.3   | 256  | 48  | - J  | X     | M    |
| 0C76 02 | 192.168.206.201 | 13    | 64   | .48 | . 4  | ×     | 4    |
| G.722 T | 22              | G 722 | 64   | 16  | M    | × :   | H    |
| G.711 T | 22              | 6.711 | .64  | 0.0 | M    | ×     |      |
| TELOS/Z | 00497141226696  | L3    | 128  | 48  | \$   | A     | z    |
| X211    | ×               | 1.3   | 64   | 40  | M    | ×     |      |
| CLOOP   |                 | L3    | 64   | 43  | M    | 20    |      |
| PRIMA   | 07141141226625  | 1.2   | 64   | 48  | D    | x     | P    |
| SCOOPY  | 35              | 458   | 129  | 32  | M    | ×     |      |
| ABC     | 192.168.206.45  | 1.2   | 128  | 32  | M    | A     |      |
|         |                 | L3    | 64   | 48  | м    | ×     |      |
|         |                 | L3    | 64   | 48  | M    | ×     |      |
|         |                 | 1.3   | 64   | 48  | M    | 20    |      |
|         |                 | 1.3   | 64   | 48  | M    | ×     |      |
| <       |                 |       |      |     |      |       |      |

#### Loading ISDN/IP Directory to a Unit

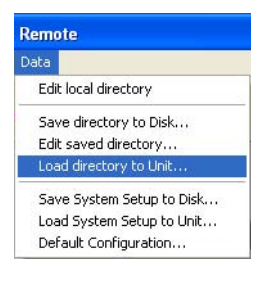

Click onto 'Load directory to unit', locate the desired \*.DIR file and finally activate the 'Open' key.

| Öffnen                                                                           |                                                  |   |           | ? 🛛                          |
|----------------------------------------------------------------------------------|--------------------------------------------------|---|-----------|------------------------------|
| Dpticodecf                                                                       | Remote                                           | • | + 🗈 💣 📰 - | •                            |
| Updates<br>27-06-2007.<br>29-06-2007.<br>empty_ctaxi<br>empty_c74<br>test handbu | dir<br>dir<br>.dir<br>00.dir<br>ch 25-06-007.dir |   |           |                              |
| Datei <u>n</u> ame:<br>Datei <u>t</u> yp:                                        | 27-06-2007<br>Directory Files (".dir)            |   | •         | Ü <u>f</u> fnen<br>Abbrechen |

Select from the directory the desired file format.

All 96 entries (connection partners) with their names, ISDN numbers/IP addresses and set audio parameters are now loaded to the unit.

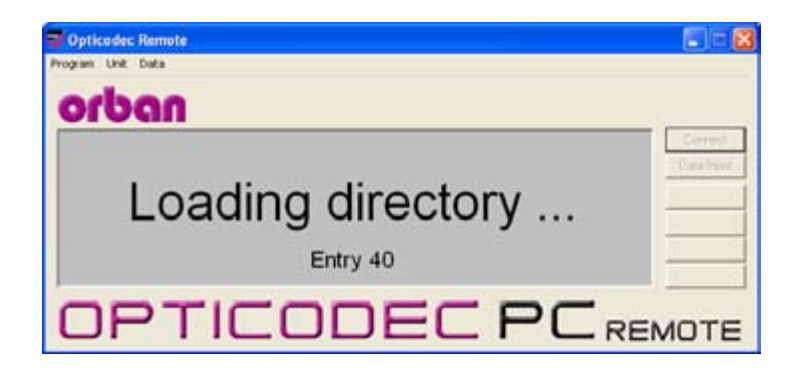

It is irrelevant whether all or only some of the entries have been occupied or whether they are all or partly vacant; or whether the connected unit is an OPTICODEC 7600, OC 7400, CTAXI or PAN-PRO.

Exporting the directory can easily be repeated should it fail because of for e.g. a power down or power failure.

## OPTICODEC PC Remote System Setup

Configuration of the connected OPTICODEC in System Setup Select 'System Setup' from the 'Unit' pulldown menu. The basic configuration menu of the connected OPTICODEC differs in appearance depending on the unit type and its equipment.

| odec Remote        | Opticodec Remote          | System Setup                                                                           | ×          |
|--------------------|---------------------------|----------------------------------------------------------------------------------------|------------|
| Unit Data          | Program Unit Data         | 1/0 Levels Misc Backup Settings Dialing<br>Accest Conference Into Numbers SPID Numbers |            |
| Connect            | orban                     | TCP/IP Basics   TCP/IP Audio   TCP/IP Remote Control                                   |            |
| Audio Data Encoder | Provide the second second | Local IP Address 0.0.0                                                                 | Connect    |
| Adjust I/O Levels  |                           | Submet Mask 0 . 0 . 0 . 0                                                              | Data Input |
| System Setup       |                           | Default Galerray 0.0.0.0                                                               | Layer 3    |
| Software Update    |                           | Distantitude 1 • [+]                                                                   | Layer 2    |
| Audio Test         |                           | Dising Delay: 10 x + +                                                                 | 6.711      |
|                    |                           | Redaing Atempts 0 • •                                                                  | 6.722      |
|                    | ODT                       | •                                                                                      |            |
|                    |                           | OK Abbrechen REN                                                                       | IOTE       |

- **TCP/IP Basics** In this menu item the basic settings of the unit within the network are entered.
- Local IP Address In the data entry mask, enter the IP address of your OPTICODEC. Be aware that every connection to the network must possess its own unique IP address.
  - **Subnet Mask** The 'Subnet Mask' is used to subdivide a network into smaller subnets, in order to reduce the data traffic to the subnets and/or permit better administration of the data traffic.
- **Default Gateway** The data exchange occurs between the various nodes in the network with complete transparency to the user. However, the IP software detects when a data packet is intended for a different subnet and sends it to the corresponding gateway.

If necessary, you can enter the IP address of a router here. Otherwise, 0.0.0.0 must be entered.

You will be informed of the IP address, Subnet Mask and Default Gateway by your network administrator.

## OPTICODEC PC Remote System Setup

| A. | VO Levels Misc<br>coept Configuration I ISDN<br>CP/IP Basics TCP/IP | Baci<br>  Loca<br>Audio | Numbe | ngo<br>ts   S<br>1P Res | Dialing<br>PID Number<br>note Contro |
|----|---------------------------------------------------------------------|-------------------------|-------|-------------------------|--------------------------------------|
|    | Local IP Address                                                    | 1                       | 0 ,   | 0                       | 0                                    |
|    | Subnet Mask                                                         | 0.                      | 0.    | 0.                      | 0                                    |
|    | Default Gateway                                                     | 0.                      | 0,    | 0                       | 0                                    |
|    | Dialing Attempts:                                                   | 1                       | ++    |                         |                                      |
|    | Dialing Delay                                                       | 10 1                    | ++    |                         |                                      |
|    | Redaing Attempts:                                                   | 0                       |       |                         |                                      |
|    | Redaing Attempts:                                                   | 0                       | 11    |                         |                                      |

- **Dialing Attempts** This menu item serves for setting the desired dialing attempts. You can select between 1 ... 5 and INFINITE.
  - **Dialing Delay** This menu items serves for setting the desired time between dialing attempts (between 10 and 360 seconds).
- **Redialing Attempts** This menu item serves for setting the desired redialing attempts, if a connection had not been disconnected by the calling OPTICODEC. You can select between 0 ... 9 and INFINITE.
  - **TCP/IP Audio** The settings for audio transmission over the network are found in this menu.

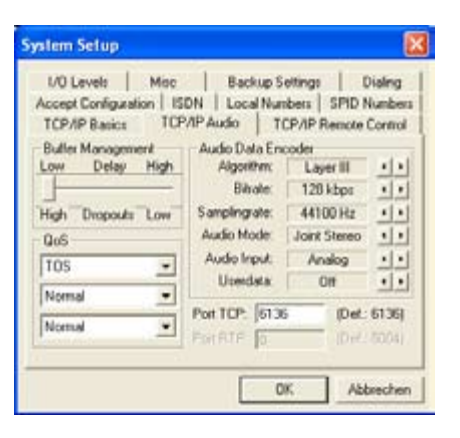

**Buffer Management** This buffer is used to bridge short interruptions in the data transfer. The size of the buffer (which temporarily holds the data from the network) can be influenced.

## OPTICODEC PC Remote System Setup

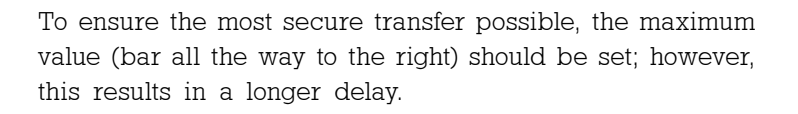

If more value is placed on having a shorter delay, then the bar can be moved to the left; however, this has a negative impact on the transmission security.

To permit the best possible transmission security with a short delay, you should ensure that no additional devices/ workstations apart from the OPTICODEC are transmitting data over the network.

**Quality of Service** Not all applications have equal status for data transfers, and not all applications require the same high standards for data transfers. To minimise or prevent the risk of bottlenecks in data networks, the IP header implements the so-called 'Quality of Service (QoS)' in addition to the identifier fields such as time to live, protocol and header checksum.

If the router is configured accordingly, QoS actively regulates the load status on the network and uses the available bandwidth intelligently and effectively on the basis of data prioritisation or bandwidth reservation.

- **Type** TOS (Type of Service) or DiffServ (Differentiated Service Architecture) are the key mechanisms of QoS and are responsible for the assessment of packet priority.
- **TOS** The TOS bits contain information on the ways and means of how a datagramm should be handled by a router. An overloaded router can, for example, on the basis of the TOS field determine which packets are less important (and can therefore be cancelled) and which packets must essentially be forwarded.

| <b>Precedence Values</b> | Precedence | Significance | Precedence | Significance   |
|--------------------------|------------|--------------|------------|----------------|
|                          | 000        | Normal       | 011        | Flash          |
|                          | 010        | Priority     | 100        | Flash Override |
|                          | 010        | Immediate    | 101        | Critical       |
| TOS Values | TOS  | Significance     | TOS  | Significance       |
|------------|------|------------------|------|--------------------|
|            | 0000 | Normal           | 0010 | max. Reliability   |
|            | 1000 | min. Delay       | 0001 | min. Monetary Cost |
|            | 0100 | max. Throughtput |      |                    |

**DiffServ** DiffServ uses a new definition of the IPv4 TOS header field and IPv6 traffic class header field. The goal of DiffServ is to subdivide the data traffic into service classes with different priorities, without using the intensive signalling on each router. Each packet can be marked and is handled and transmitted accorded to this marking.

DiffServ CodepointsEach per-hop-behaviour (PHB) flow is determined by a<br/>DSCP. You can choose between: Standard (Default, 'Best<br/>Effort'), Class Selector 1-7, Assured Forwarding 11-13, 21-23,<br/>31-33, 41-43, and Expedited Forwarding.

**Note** Details and additional specifications can be found in the generally available 'Request for Comments' lists (RFC1349 TOS; RFC2474 DiffServ) on the Internet (www.rfc-editor.org).

#### Audio Data Encoder

| TCP/IP Basics TCP | /IP Audio T   | CP/IP Remote | Control |
|-------------------|---------------|--------------|---------|
| Buller Management | Audio Data En | coder        |         |
| Low Delay High    | Algorithm:    | Layer III    | 1 >     |
|                   | Biltate:      | 128 kbps     |         |
| High Dropouts Low | Samplingrate: | 44100 Hz     |         |
| QoS               | Audio Mode:   | Joint Stereo |         |
| 105 -             | Audio Input:  | Analog       |         |
|                   | Usedata       | Off          |         |
| Normal            | Best TCP.     | Det:         | 61361   |
| Normal +          | For the para  | - ive.       | 0130    |

This encoder configuration is taken over when the OPTI-CODEC is called by another OPTICODEC over IP. The pre-settings are AUTO.

Descriptions of the individual functions can be found starting page 26.

Audio Port (TCP) This menu contains the setting for audio transfer over the network with TCP and UDP protocols.

For the OPTICODEC, the value 6136 should always be entered.

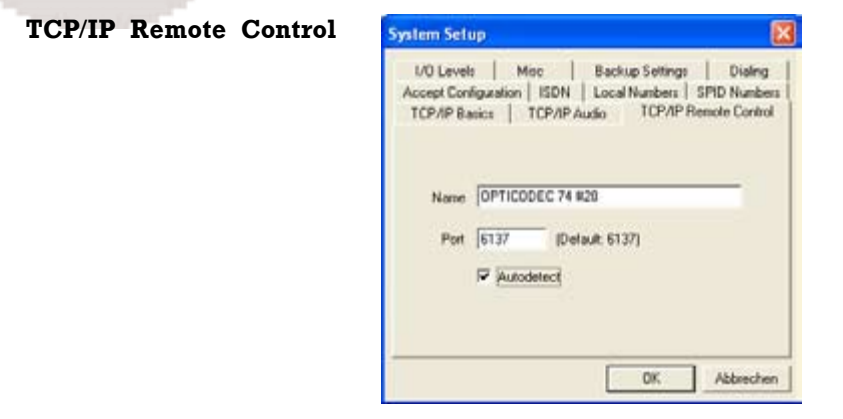

- **Unit Name** For easier identification of devices on the network, the name of your OPTICODEC must be entered here without name length restrictions. This name is transmitted to the 'NETControl' program and shown in the device list.
  - **Port** An important part of the TCP/IP model are the port numbers, also known as socket numbers. With these ports, it is advised which service is desired.

One distinguishes between two categories of ports: the so-called 'defined' or 'well-known ports', which are assigned by IANA (Internet Assigned Number Authority) and which cover a number range from 0 to 1023; and the "dynamic ports". Therefore only port numbers from 1024 to 65535 may be entered here.

For the OPTICODEC, the port number 6137 is to be entered.

A comparison between TCP/IP and ISDN:

| TCP/IP     | ISDN                                                          |
|------------|---------------------------------------------------------------|
| IP Address | ISDN Number                                                   |
| Port       | Bearer capability (for e.g.<br>telephone / data transmission) |

**Autodetect** This function is for the automatic recognition of units using a control software such as NETControl and can only be used in a local area network. For the control of units outside of the network area, this function should remain disabled.

**Accept Configuration** This point determines the call accept mode of the OPTICO-DEC. You can set the accept mode more or less specific for the unit and transmission permanently.

| 1/0 Levels Misc             | Backup Se  | itings Dialing     |
|-----------------------------|------------|--------------------|
| TCP/IP Basics   TCP/IP      | Audio TC   | P/IP Renote Contro |
| Accept Contiguiation   ISDN | Local Numb | sers   SPID Numbe  |
| Algorithm:                  | Auto       | 11                 |
| ISDN Sync:                  | Auto       | 1.1                |
| Bitrate:                    | Auto       | 11                 |
| Samplingrate:               | Auto       |                    |
| Audio Mode:                 | Auto       |                    |
| Audio Input:                | Analog     | 1 1                |
| Userdata:                   | 1200 Baud  | + +                |
|                             |            |                    |

Then the OPTICODEC only accepts calls in the respective configuration. Or you can select the operation mode AUTO(matic Codec Detection). The OPTICODEC serves as a 'SLAVE' and takes over the parameters of the calling unit automatically. The 'AUTO' mode is not available for 'Audio Input' and 'Userdata'. Descriptions starting page 26.

Statements about the audio compatibility (via ISDN) with external codecs can be found on the supplied data carrier or on the Internet at: www.orban-europe.eu.

|                | orld-class profess<br>eadcast technolo | ional<br>97 |         | Produc | ts   Suppor | t   Downloads   Distributo  |
|----------------|----------------------------------------|-------------|---------|--------|-------------|-----------------------------|
|                | Audio Comp                             | atibilit    | y via I | SDN    | OPTICOD     | EC 7600/7400 - Audio Co     |
| DUDON          |                                        |             | OPTI    | CODE   | CTAXI - A   | udio Compatibility          |
|                | OPTICODEC<br>7600/7400                 | G.711       | G.733   | L.     | CTAXI - P   | ile Compatibility           |
| Technical Data | 64 khps (=1 × 8)                       | -           | M 16    | H.5    |             |                             |
| Compatibility  | 128 kbps (=2 × B)                      |             |         | H,S    | OC 72       | 200/7400                    |
| FAQ            | 192 kbps (=3 × 8)                      |             |         | H.S    | 12          | Crange director             |
| General Terms  | 256 kbps (=4 x B)                      |             |         | 11,5   | ISON Sys    | nc; 15                      |
| Repair Info    | MT VP-PRO/<br>SL-PRO                   | 6.711       | G.722   | L.     | EXT.        | Connection establishment v  |
|                | 64 kbos (=1 x B)                       | -           | 8.15    | -      | XX          | Request the configuration s |

| TCP/IP Basics TCP/IP Audio TCP/IP Remote Control                                                                                                    |
|----------------------------------------------------------------------------------------------------|
| Accept Configuration ISDN Local Numbers SPID Number<br>I/O Levels Misc Backup Settings Dialing<br>Dialing Attempts: 1 • •<br>Dialing Delay: 10 s • •<br>Redialing Attempts: 0 • • |
| PBX Prefix<br>Min. length for PBX Prefix: 4 • •<br>PBX Prefix:                                                                                                    |

- **Dialing Attempts** This menu item serves for setting the desired dialing attempts. You can select between 1 and 5.
  - **Dialing Delay** This menu item serves for setting the desired time between dialing attempts (between 10 and 60 seconds).
- **Redialing Attempts** This menu item serves for setting the desired redialing attempts, if a connection had not been disconnected by the calling OPTICODEC. You can select between 0 and 5.
  - **PBX Prefix** Under certain conditions (e.g. private branch exchange PBX), a number that prefixes the ISDN number for dial-up via ISDN can be entered here. To make an outside call from a telephone system, for instance, enter 0.

A preselection number can also be entered here. The number max not exceed five digits.

Min. length for<br/>PBX PrefixUsing the 'Min. length for PBX Prefix' menu option, define<br/>the minimum number of digits an ISDN number must have<br/>to allow this prefix to be set before the number.

If, for example, internal extension numbers have three digits, a 4 should be entered here.

To continue to enable internal calls, PBX dialling codes for ISDN numbers with less than four digits are ignored.

E

40

| Configuration | TERAR Ration   TERAR Aude                                                                       | TCPAPP                           | unche Control |  |  |
|---------------|-------------------------------------------------------------------------------------------------|----------------------------------|---------------|--|--|
|               | I/O Levels Misc Backup Settings Dialing<br>Accept Configuration ISDN Local Numbers SPID Numbers |                                  |               |  |  |
|               |                                                                                                 |                                  |               |  |  |
|               | ISDN Protocol:                                                                                  | Euro (DSS1)                      | <u>••</u>     |  |  |
|               | Accept Telephone Calls:                                                                         | Always                           | • •           |  |  |
|               | Accept MPEG/G.722 Calls                                                                         | Always                           |               |  |  |
|               | MSN Check                                                                                       | No                               | 4 4           |  |  |
|               | ISDN Interface                                                                                  | SO PMP                           | ••            |  |  |
|               |                                                                                                 | Number prefix for incomming call |               |  |  |
|               | Add PEX Prefix                                                                                  | No                               |               |  |  |
|               | National Calls Int                                                                              | emational Calls                  |               |  |  |
|               |                                                                                                 |                                  |               |  |  |
|               | -                                                                                               |                                  |               |  |  |

**ISDN Protocol** The OPTICODEC has two ISDN D-channel protocols: EURO (DSS1) and NATIONAL 1 (North America).

For use in the USA, the OPTICODEC is equipped with 'IMD4' type ISDN modules. This is necessary if additional U interfaces are required for North America.

| Warning | Decisive is the ISDN protocol of your connection, not the | ) |
|---------|-----------------------------------------------------------|---|
|         | one of the partner unit! You can alter the settings by    |   |
|         | pressing the arrow keys.                                  | ) |

AcceptThis menu item serves to define the OPTICODEC behavior when operated at a So connection together with other units.You can select between:ALWAYS every telephone call is acceptedNEVER every telephone call is rejected.

AcceptIn this menu item the call acceptance for MPEG and G.722MPEG/G.722 Callscalls is defined. The settings are the same as the menu<br/>item (Accept Telephone Calls).

**MSN Check** In case of a passive call, the interrogation of the MSN number can be activated or switched off. If 'YES' is entered for MSN check, the called number is compared to the one which has been entered in Local Numbers. The call is only accepted, if both numbers are identical.

In case of EURO ISDN, the MSN is usually the ISDN number of your connection without the area code, in case of private exchanges only the number of your extension.

The 'YES' option should only be activated if, in addition to the OPTICODEC, other devices (e.g. a telephone, fax machine, PC card) must also be operated on the same ISDN connection.

| Warning | The incorrect configuration of only one unit might result |
|---------|-----------------------------------------------------------|
|         | in the rejection of all calls                             |

| S <sub>0</sub> PMP<br>(Point-to-Multipoint) | for multiple device connection.<br>(This is the usual connection<br>type.) |  |  |  |
|---------------------------------------------|----------------------------------------------------------------------------|--|--|--|
| S <sub>0</sub> PP<br>(Point-to-Point)       | for equipment connection                                                   |  |  |  |
| U PMP<br>(Point-to-Multipoint)              | for North America only<br>(using a ISDN module<br>type 'IMD4').            |  |  |  |

Number Prefix for<br/>incoming callsThese settings concern incoming calls for OPTICODEC 7200<br/>and 7400. If the 'Add PBX Prefix' option is set to 'YES', the<br/>number from the PBX Prefix (see 'Dialling', page 40) is in-<br/>serted before the number for incoming calls. The minimum<br/>number length applies here too. This setting is required<br/>only for those ISDN systems that do not automatically add<br/>the ISDN number.

For direct  $S_0$  connections with EURO ISDN, the leading zeros in the ISDN numbers are not transferred for incoming calls, e.g. 7141226622. This can be corrected by means of the following entries.

If a 0 is entered for 'National Calls', this is added here. The same applies for 'International Calls', where 00 is to be entered in Germany.

When these digits are entered, the ISDN number required to make the call will actually be displayed.

#### OPTICODEC

Local Numbers The ISDN numbers entered here are sent when the connection has been established. Under certain conditions (e.g. private branch exchange (PBX)\* type), the individual ISDN number must be entered.

| System Setup                                        |                    |                                                 |                                             |
|-----------------------------------------------------|--------------------|-------------------------------------------------|---------------------------------------------|
| 1/0 Levels M<br>TCP/IP 8 asics Accept Configuration | ICP/IP Aud<br>ISDN | Backup Setting<br>fio   TCP/IF<br>Local Numbers | s Dialing<br>Remote Control<br>SPID Numbers |
| ISDN #1 22                                          |                    |                                                 |                                             |
| ISDN #2 23                                          |                    |                                                 |                                             |
| ISDN #3                                             |                    |                                                 |                                             |
| ISDN #4                                             |                    |                                                 |                                             |
| ISDN #5                                             |                    |                                                 |                                             |
| ISDN #6                                             |                    |                                                 |                                             |
|                                                     |                    |                                                 |                                             |
|                                                     |                    | OK.                                             | Abbrechen                                   |

|               | $S_0$ without PBX*                                                | $S_0$ on PBX*                                                                              |
|---------------|-------------------------------------------------------------------|--------------------------------------------------------------------------------------------|
| l x unit only | can remain vacant<br>or<br>ISDN number<br>without area code       | can remain vacant<br>or<br>only the No. of<br>your extension                               |
| n x units     | ISDN number<br>without area code<br>and<br>MSN Check<br>activated | only the No. of<br>your extension<br>and<br>MSN Check<br>activated<br>(Test Called Number) |

|      | Note    | If a local number is required, then all of the entry windows must always be confirmed.                                                                                       |
|------|---------|----------------------------------------------------------------------------------------------------|
| SPID | Numbers | The identification numbers entered here are sent when the connection has been established. They are only necessary when operating the OPTICODEC on US and Canadian networks. |
|      |         | The identification numbers are entered and allocated as described in 'Local Numbers'.                                                                                        |
|      |         | Vou will be informed of the CDID number by your ICDN                                                                                                    |

You will be informed of the SPID number by your ISDN provider. These input fields otherwise remain empty.

I/O Levels

This menu item serves for setting the analog Input and Output levels for the left and right channels.

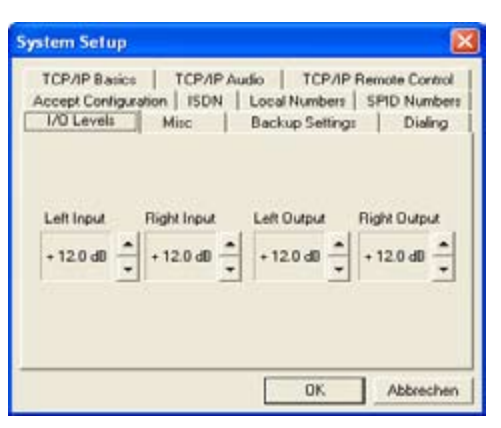

Ex-factory the setting is +12 dBu, the headroom is 0 dB. This means: input level = output level = 12 dBu. With a mouse click on the 'up' and 'down' arrow keys the level value can be altered.

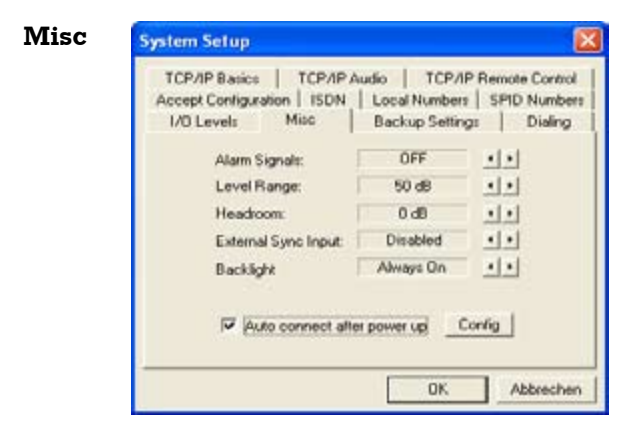

- **Alarm Signals** If these signals are switched OFF, the relevant switching information of the OPTICODEC inputs is transferred to the partner unit. Otherwise you can select between:
  - CON The signal is set to pin 19 once the decoder has been synchronized i.e. when the connection is 'OK'.
  - DIS The signal is set to pin 18 if the line has been disconnected from the partner unit or because of an ISDN error.
  - CON+DIS Both signals are set.

#### OPTICODEC

| Level Range | This menu item allows the adjustment | at the | e level range: |  |
|-------------|--------------------------------------|--------|----------------|--|
|             | 50 or 80 dB.                         |        |                |  |

**Headroom** This menu item serves for setting the desired headroom. You can select between 0 and 20 dB in 1 dB steps. Exfactory the setting is 0 dB. The scale display in the online menu is moved.

**Warning** Clipping limit at 0 dB + selected headroom!

**External Sync Input** The OPTICODEC has a sample rate converter at the audio input and output. For the external synchronization of the digital output you can select between:

DISABLED Word clock is generated from the ISDN transmission clock

- DIGITAL IN Word clock is generated from the AES or S/PDIF input signal
- SYNC IN Word clock is taken over from SYNC IN.

**Backlight** This function serves to set the display background lighting of the connected unit:

ALWAYS ON background lighting is always on

ON CONNECT the background lighting switches on once a connection has been established or when the 'System Setup' or 'Data Input' menus have been called up. The lighting switches off shortly after returning to the main menu.

| Automatic        | Auto connect after power up |  |  |  |  |
|------------------|-----------------------------|--|--|--|--|
| Connection Start | 0K Abbrechen                |  |  |  |  |

When 'Auto connect after power up' check box is activated, the unit automatically begins establishing a connection once it has been switched on. The configuration used here is set up using the 'Config' key.

**Backup Settings** 

In the 'Backup Settings' mode you can allocate an entry of the ISDN directory to each input port of the Alarm/Control Interface.

| I/O Levels      | TCP/IP / | Backup Setting: | Dialing |
|-----------------|----------|-----------------|---------|
| I▼ [N1 (Pin 12] | Cig      | IT IN5 (Pin 8)  | Cig     |
| 1N2 (Pin 11)    | Clg      | F IN6 (Pin 7)   | Clg     |
| 🔽 IN3 (Pin 10)  | Cfg      | INZ (Pin G)     | Cig     |
| 1 IN4 (Pin 9)   | Cig      | T IN8 (Pin 4)   | Cfg     |
| M No X 21 clock | ode: 🕫   | Level C Puter   |         |

To do this, you must select the requested input port. Press the 'Cfg' (Configuration) key to allocate an ISDN number to this input port.

This ISDN number complies in all parameters to the respective entry in the ISDN directory.

In the following example, the entries  $\ensuremath{\operatorname{IN}}$  to  $\ensuremath{\operatorname{IN}}$  4 for backup are utilised.

The entries IN5 to IN8 have not been allocated and are transmitted transparently to the opposite side. A feedback to confirm whether connection has been established takes place over the respective outputs of the Alarm/Control Interface. When, for example, a connection has been established with IN2, the output OUT2 is activated once the connection has been established and the decoder has been synchronised.

Further information on applications of Backup Settings can be found on page 75.

**X.21 Clock Monitoring** To do this the 'No X.21 clock' must be activated. Enter with the corresponding Cfg button, the ISDN number of the partner unit which should be dialed in case of error. The desired configuration is also entered.

When the unit is in the X.21 mode and the X.21 clock fails, the unit returns to the main menu and the ISDN connection is then established.

As soon as the X.21 clock is active again, the ISDN connection is disconnected and the unit returns to the X.21 mode.

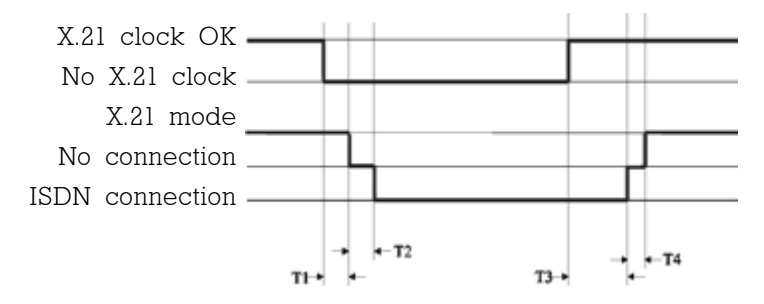

- T1: Time, how long the X.21 mode must fail before the ISDN connection is established.
- T2: Length of time for an ISDN connection to be established.
- T3: Time, how long the X.21 clock must again be active before the ISDN connection is again disconnected.
- T4: Length of time for ISDN connection and change into X.21 mode.

| Times: | Tl | T2   | Т3 | Τ4  |
|--------|----|------|----|-----|
| (sec.) | 2  | 5-30 | 5  | 1-2 |

For the settings when using OC Remote with the OC 7400, please see page 77.

**Mode: Level** As soon as a switching signal is applied to the corresponding input INx, the connection is established and continues until the switching signal is disconnected.

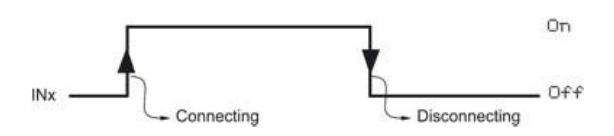

Saving the Units System Setup to Your Harddisk

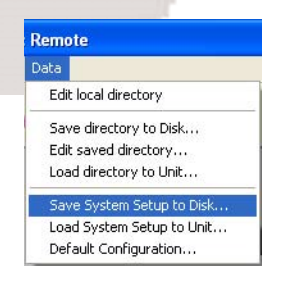

Similarly to that of the ISDN/IP directory (pls see page 30), there is alternatively the possibility to save the system configuration of the OPTICODEC onto your PC harddisk for archive purposes, for example.

Use the 'Save System Setup to Disk' feature to store the unit specific \*.CFG data file in a folder of your choice.

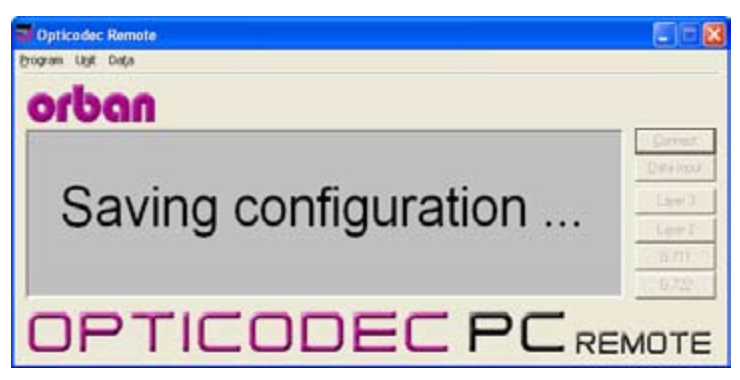

#### Loading System Setup to a Unit

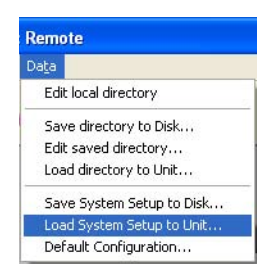

#### **Default Configuration**

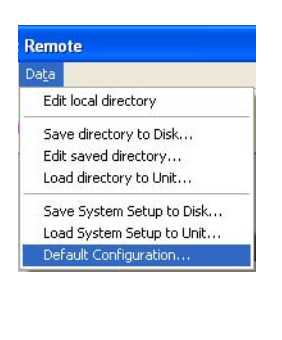

By using the 'Load System Setup to Unit' feature, the system configuration already stored on your PC can be loaded onto the OPTICODEC units.

Locate the \*.CFG data to be loaded and press the 'Open' key.

Any number of OPTICODEC units can easily be configured with identical 'System Setup' settings using this procedure.

With this menu item all previous configurations are reset to those ex-factory.

After the safety query, confirm with the 'OK' key should the default procedure be carried out or use 'Cancel' should you wish to cancel the command to default.

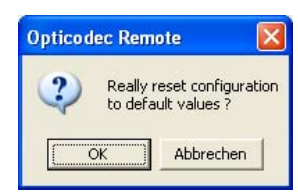

Warning This process can not be reversed after confirmation!

## OPTICODEC

# OPTICODEC PC Remote Connect

**Connect** The respective connection can be established quickly and easily. A pre-requisite for the connection establishment is the correct initializing of the OC Remote software with the connected OPTICODEC. This is confirmed with the 'Standby' status message in the program screen.

#### Establishing a Connection Using the ISDN/IP Directory

Select the 'Connect' key from the main menu or choose alternative the 'Unit/Connect'. pulldown menu.

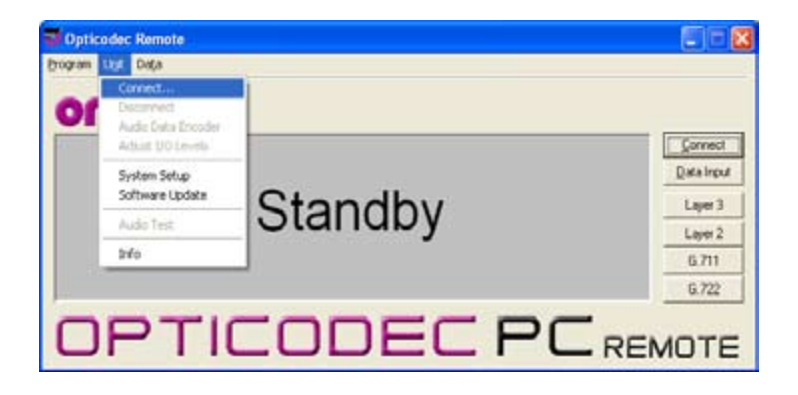

The present ISDN/IP directory appears.

| Name                   | ISDN / IP           | Algo  | Rate | SF | Mode | Input | Sync |
|------------------------|---------------------|-------|------|----|------|-------|------|
| DC #13 - Auto Sync     | 226635              | L3    | 128  | 48 | J    | X     | A    |
| DC - CDQ Prima         | 226636              | L2    | 64   | 16 | S    | X     | Р    |
| DC test L2             | 226637              | L2    | 64   | 16 | D    | X     | м    |
| Fest G.711 / Telephone | 226638              | G.711 | 64   | 8  | м    | X     | 1    |
| Fest G.722/H.221       | 226639              | G.722 | 64   | 16 | м    | X     | н    |
| Test G.722/SRT         | 226640              | G.722 | 64   | 16 | м    | X     | S    |
| Test X.21              | ×                   | L3    | 384  | 48 | J    | X     |      |
| Codec Loop             |                     | L3    | 128  | 48 | J    | X     |      |
| Fest AETA              | 226641              | 4SB   | 128  | 32 | M    | X     |      |
| DC DF                  | 192.168.206.254     | L3    | 128  | 48 | J    | X     | ×    |
| DC Test ud             | oc7600-lo.local     | L3    | 128  | 48 | J    | X     | s    |
| DC Test ut             | oc7600-df.local     | L3    | 128  | 48 | J    | X     | r    |
| Fest username          | username.domainname | L3    | 128  | 48 | J    | Х     | ×    |
|                        |                     |       |      |    |      |       |      |

Assigned to each entry you will find the name of your connection partner, the ISDN number, IP address or target address, the selected audio parameters as well as the sync mode of your partner unit.

## OPTICODEC PC Remote Connect

**Establishing Connection** 

Select your ISDN connection partner from the list using the mouse. The selected connection partner is marked and displayed inverted. Press 'Connect' to confirm. The connection is now being established.

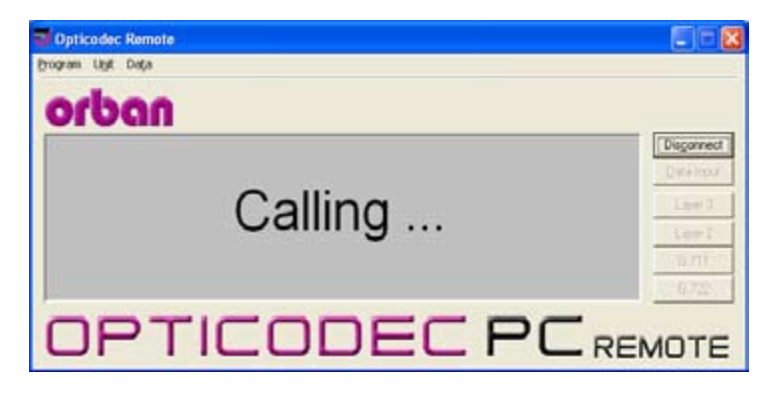

After successful synchronization, your OC Remote program displays the message 'Connected' and goes to the online menu. If the connection is rejected, the OPTICODEC displays 'Rejected' and the reason for the rejection. Analyse the error message using the error codes listed in the appendix (pls. see page #44).

Establishing a Connection Using the Direct-Dial Buttons This type of connection is established via the four preprogrammed keys, located right from the display.

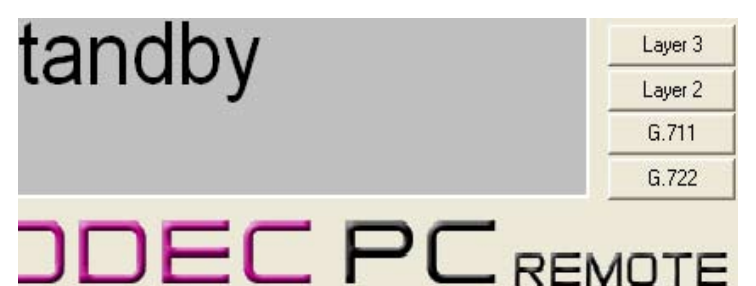

The transmission quality must first be determined. By pressing a key, you select between G.711 (3.1 kHz, telephone), G.722 (H.221 or SRT), Layer 2, Layer 3, AAC\* or 4SB ADPCM\* (\*optional).

The entry menu then requests the ISDN number, target or IP address which is entered with the numeric keypad as usual.

#### OPTICODEC

Note The connection parameters for Layer 2 and Layer 3 are determined as follows: Only entry of the first ISDN number. 64 kbps, 48 kHz, Mono, User Data 1200 baud.
For the entry of two ISDN numbers: 128 kbps, 48 kHz, Joint Stereo, User Data 1200 baud.
The audio input used is taken from the Accept Configuration. The ISDN Sync used is always AUTO.

#### Automatic Connection Start

On switch-on or e.g. after a power outage, the OPTICODEC automatically establishes a connection provided that the 'Auto connect after power up' check box is activated and a target number or address has been allocated.

| System Setup                                                               |                                                 | ×                                                      |
|----------------------------------------------------------------------------|-------------------------------------------------|--------------------------------------------------------|
| TCP/IP Basics   TCP/IP A<br>Accept Configuration   ISDN<br>I/D Levels Mitc | udio   TCP/I<br>  Local Number<br>Backup Settin | P Remote Control<br>s   SPID Numbers<br>ligz   Dialing |
| Alarm Signals:                                                             | OFF                                             | 11                                                     |
| Level Range:                                                               | 50 d8                                           | 11                                                     |
| Headroom:                                                                  | 0 dB                                            | 11                                                     |
| External Sync Input:                                                       | Disabled                                        | 11                                                     |
| Backlight                                                                  | Always On                                       |                                                        |
| P Auto connect after                                                       | er power upi                                    | Config                                                 |

#### **Connection Monitoring**

After the establishment of the connection and the exchange of the transmission parameters, the online transmission menu appears on the display.

| Dpticodec Remote                                                                                                    |            |
|----------------------------------------------------------------------------------------------------|------------|
| Brogram Upt Dega                                                                                                    |            |
| orbon                                                                                                    |            |
| CHLINE: 0:00:15 (H) 3                                                                                                    | Disgonnect |
| -50 -45 -40 -35 -30 -25 -20 -15 -10 -5 0 dB                                                                                                    | Data Input |
| TxL<br>TxB                                                                                                    | Law 1      |
| PxL Dyp Distance of the second second | LowI       |
| Tx: L3         128 40.0 JOINT STERED           0C 76 #10         Rx: L3         120 40.0 JOINT STERED                                                                                                    | 6.722      |
| OPTICODEC PC REF                                                                                                    | MOTE       |

It shows information about the send and receive levels, connection duration and the set headroom and synchronisation.

#### **OPTICODEC PC Remote** Connect

In addition, together with the send (Tx) and receive configuration (Rx), the IP address / ISDN number (according to the connection type) of your codec partner are shown on the display.

- **\$ Currency Icon** After the establishment of an ISDN connection, in addition to the connection duration, the currency icon (\$) is also activated. The actually incurred connection costs can only be displayed on an  $S_{\circ}$  from Deutsche Telekom after activation.
  - 📕 Sync Icon If the decoder of the connection partner receives the correct data, then this is confirmed by the Sync icon in the Rx path. The Sync icon is only available between OPTICODECs during Point-to-Point or ISDN connections in Layer 2 and Layer 3.

#### Adjust **Audio Parameters**

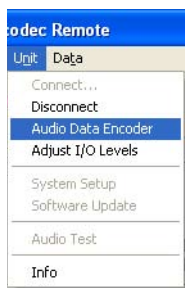

#### **Adjust Audio Levels**

odec Remote Unit Data Connect... Disconnect

During a live connection, you can place a query without interrupting the line and change the audio parameter settinas.

This function is available from the 'Unit/Audio Data Encoder' pulldown menu.

If a connection is made in 'Layer 2' or 'Layer 3' mode, you can toggle between these algorithms. The parameters between G.711, G.722 and 4SB ADPCM cannot be changed.

This menu item serves for setting the analog Input and Output levels for the left and right channels without interrupting the line.

| t Data                                               |                                                   | (        |
|------------------------------------------------------|---------------------------------------------------|----------|
| Connect<br>Disconnect<br>Audio Data Encoder          | Left Input Right Input Left Output Right          | t Output |
| Adjust I/O Levels<br>System Satup<br>Software Update | + 12.0 dB + 12.0 dB + 12.0 dB + 12.0 dB + 12.0 dB | 2.0 dB 🔺 |
| Audio Test                                           | [[]                                               | Close    |
| nfo                                                  |                                                   |          |

Ex-factory the setting is +12 dBu, the headroom is 0 dB. This means: input level = output level = 12 dBu. With a mouse click on the 'up' and 'down' buttons the level value can be altered.

## **OPTICODFC**

Establishing aFrom the Directory, select an entry with 'X.21' as the digitConnection with X.21of the ISDN number.

| Establishing a         | From the Directory, select an entry without an ISDN num-     |
|------------------------|--------------------------------------------------------------|
| <b>Connection</b> with | ber. The connection is established via the Directory, 'Quick |
| Codec Loop             | Dial' or 'Direct Dial Buttons'.                              |

Call AcceptanceThe function 'AUTO' (Automatic Detection of the calling Unit)with ISDN Sync AUTOis entered in the 'System Setup / Accept Configuration'.

The function 'ISDN Sync AUTO' has priority over all other entries. This means if 'AUTO' is set and the OPTICODEC is called by any competitor codec, the OPTICODEC sets itself to the audio parameters incl. sync modes of the calling unit automatically. This might last up to 30 seconds.

The set parameters of the 'System Setup / Accept Configuration' are taken over if the OPTICODEC is called by an OPTICODEC.

Establishing a<br/>Connection withWhen a connection partner is entered into the telephone<br/>directory, ISDN Sync and audio parameters can be preset<br/>in the configuration.

However, an entered 'ISDN Sync AUTO' has priority over all other settings. This means that if a connection has been established to a competitor unit, the OPTICODEC automatically adapts itself to the audio parameters incl. sync modes of the remote unit. This might last up to 30 sec.

Terminating the<br/>ConnectionAn existing ISDN and Point-to-Point connection is ended<br/>by pressing the 'Disconnect' key. After disconnection, the<br/>message 'REMOTE DISCONNECT' appears on the display<br/>of your connection partner.

In the broadcast and multicast modes all connection partners, transmitters and receivers have to press the 'Disconnect' key to disconnect the link.

The OPTICODEC goes into standby mode and waits for further connection requests.

# **OPTICODEC 7400** Front Panel / Keypad

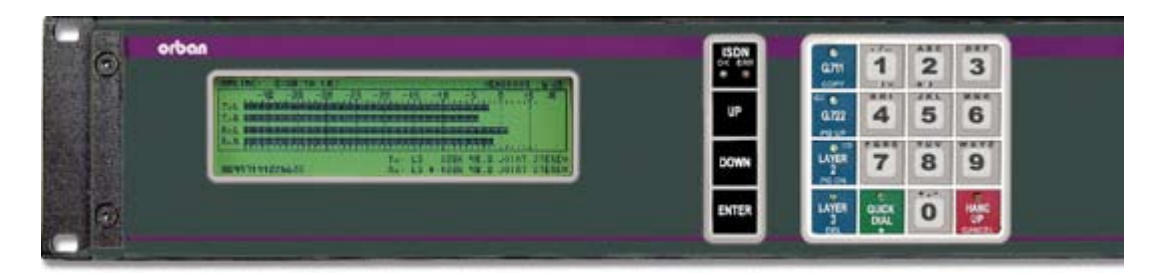

The OPTICODEC 7400 is a fully duplex ISDN audio codec with an Ethernet interface for the remote control of the unit and the possibility to distribute audio over networks such as Intranet, ATM etc. Configuration and operation of the unit takes place using the numeric keypad and/or the control software OC Remote and NETControl.

Further information on the audio and data interfaces are found starting from page 12 of this manual.

| Graphical     | with integrated LCD controller, 128 CG-ROM and display     |  |  |  |
|---------------|------------------------------------------------------------|--|--|--|
| Diplay Module | W x H x D: 180.0 x 65.0 x 12 mm                            |  |  |  |
|               | Visible Range: 132.0 x 39.0 mm                             |  |  |  |
|               | Display RAM: 8 kByte                                       |  |  |  |
|               | 240 (horizontal) x 64 (vertical) dots                      |  |  |  |
|               | By 6 x 8 dots per letter: 40 letters x 8 lines, 64 columns |  |  |  |

#### Explanation of Keypad Symbols

|       | ISDN<br>OK ERR<br>OK | indicates a correct or rejected connection<br>of the OPTICODEC. Release by pressing 'Hang Up'.<br>Blinks when a software update is being carried out. |
|-------|----------------------|----------------------------------------------------------------------------------------------------|
| UP    | UP                   | cursor moves upwards                                                                                                    |
| DOWN  | DOWN                 | cursor moves downwards                                                                                                    |
| ENTER | ENTER                | selected function is confirmed                                                                                                    |

|                     | G.711                | activates the G.711 algorithm                                                                    |
|---------------------|----------------------|--------------------------------------------------------------------------------------------------|
| G.711               | Сору                 | copies a telephone number                                                                        |
| COPY                | ←<br>G.722<br>PgUp   | cursor jumps to the left<br>activates G.722 algorithm<br>cursor jumps upwards to next page       |
| LAYER<br>2<br>PG DN | ⇒<br>Layer 2<br>PgDn | cursors jumps to the right<br>activates Layer 2 algorithm<br>cursor jumps downwards to next page |
| LAYER<br>3<br>DEL   | Layer 3<br>Delete    | activates Layer 3 algorithm<br>deletes marked number or letter                                   |

Numerical keypad

#### **●**– **●**+ 0,1,2...9 / A,B,C...Z

contrast adjustment of display (available in standby only) number / alphabetic character input.

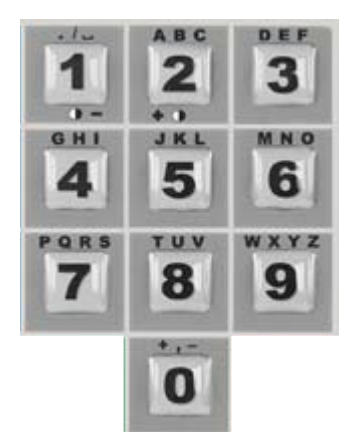

Assignment table:

| Key | Character |           |          |   |             |
|-----|-----------|-----------|----------|---|-------------|
| 1   | 1         | . (point) | /        | Ц | (space)     |
| 2   | 2         | A         | В        | С |             |
| 3   | 3         | D         | Е        | F |             |
| 4   | 4         | G         | Н        | Ι |             |
| 5   | 5         | J         | K        | L |             |
| 6   | 6         | М         | Ν        | 0 | (as 'Otto') |
| 7   | 7         | Р         | Q        | R | S           |
| 8   | 8         | Т         | U        | V |             |
| 9   | 9         | W         | Х        | Y | Ζ           |
| 0   | 0         | , (comma) | + (plus) | - | (minus)     |

Other special characters are attainable in certain input fields by using the UP and DOWN buttons.

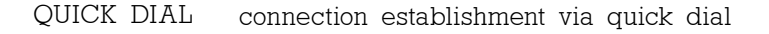

\* X for X.21 connections and possibly required for entry of sub-address

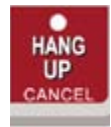

QUICK

- HANG UP disconnection
  - Cancel cancels the last action

## OPTICODEC 7400 Data Input

**Data Input** After switching the unit on and after a short initializing sequence the 3 pages of the basic configuration menu of the OPTICODEC 7400 appears (see also "Status Messages", page 82).

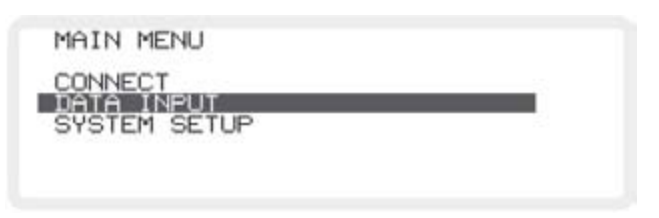

After selecting the menu 'Data Input' and confirming with the 'Enter' key, the directory for IP addresses, ISDN numbers, names and audio configurations appears. Here a max. of 96 entries can be stored.

|   | 48 M 64 L  |
|---|------------|
| 2 | 48 M 64 L3 |
| 3 | 48 M 64 L3 |
| 1 | 48 M 64 L  |
| 5 | 48 M 64 L  |
| 6 | 48 M 64 E  |

 Enter New Recipient
 Choose a free position to enter a new connection partner or choose an already existing entry for a possible correction. Confirm with the 'Enter' button.

 Connection Mode
 Data INPUT

 ISDN NUMBERS
 AUDIO DATA ENCODER

 SHORTNAME
 STORE & EXIT

 CONNECTION MODE
 ISDN XX21

 ISDN SYNC
 ISDN XX21

 ISDN SYNC
 ISDN XX21

 ISDN SYNC
 ISDN XX21

 ISDN SYNC
 ISDN XX21

 INT
 ISDN XX21

First choose the desired connection mode in the network. You can select between ISDN/X.21 or Ethernet.

#### OPTICODEC

- **ISDN Connection** The option 'ISDN/X.21' must be selected in the line for connection type if an ISDN connection is required.
  - **ISDN Number** Depending on the number of ISDN modules, input fields between ISDN#1 and ISDN#4 are displayed.

ENTER ISDN NUMBERS - ENTRY 1

ISDN#1 00497141226622 ISDN#2

PRESS 'ENTER' TO EDIT NEXT NUMBER

Entries are made using the numerical keypad. These may have a maximum of 22 digits. Correct and erase entries using the DEL button and move between ISDN input fields using the 'Enter' button.

**Note** The ISDN Sync option is available once an ISDN number has been entered.

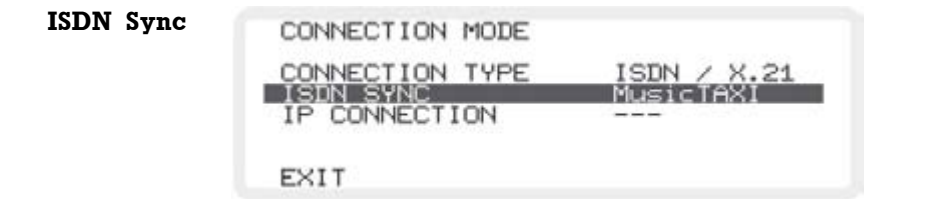

The 'ISDN Sync' menu serves for selecting the codec of your connection partner. The possible Sync modes are:

MusicTAXI (MusicTAXI Sync for 1 to 4 B-channels) PRIMA (CCS Sync for 2 B-channels) ZEPHYR (Telos Sync for 2 B-channels) AETA (for 4SB ADPCM algorithm; optional) NO SYNC when using 1 B-channel NO SYNC (INV) when using 1 B-channel AUTO - Automatic Audio Codec Detection

The release of the AETA sync and the 4SB ADPCM algorithm (not contained in the standard scope of delivery) takes place via the 'OC Remote' or 'NETControl' software and depends on the unit model and its serial number. Each unit receives a unique key code (pls. see page 20).

For information on the Zephyr, CDQ Prima and AETA Hifiscoop pre-settings please see the chapter 'Audio compatibility via ISDN' on the data medium included in the delivery scope.

## OPTICODEC 7400 Data Input

## Audio Data Encoder

In this menu you can determine all audio parameters for the planned connection.

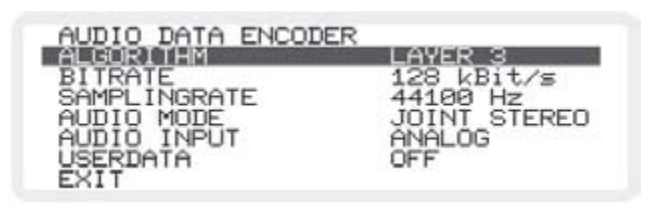

This menu leads you through settings for Algorithm (Layer II, Layer III, G.711, G.722 and optionally 4SB ADPCM), Bitrate and up to User Data. Do not forget to correctly define the audio input: AES/EBU for digital units in professional format, S/PDIF for digital units in consumer format, ANALOG for analog units. Leave the menu with 'Exit'.

#### Shortname

| ENTER | SHORT  | NAME - ENTRY XX |
|-------|--------|-----------------|
| SHORT | NAME:  | 0C74#XX         |
| PRESS | 'ENTER | R' TO EXIT      |

Once the ISDN number and audio parameters have been entered, a name with up 7 digits can be assigned to the recipient (see page 55).

Using the digital keypad and the left-right arrow buttons enter the input. 'Enter' confirms your entry and exits this menu item.

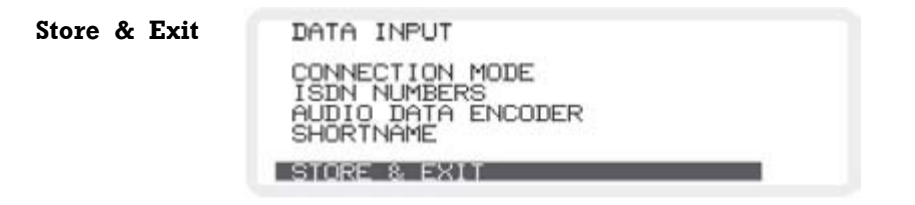

By pressing the 'Enter' button the settings made in the ISDN/IP directory are saved and the 'Data Input' menu item is exited.

**IP Connection** Should an Ethernet connection be selected, you can then set the desired IP connection.

| CONNECTION MODE                               |                            |
|-----------------------------------------------|----------------------------|
| CONNECTION TYPE<br>ISDN SYNC<br>IP CONNECTION | ETHERNET<br>POINT-TO-POINT |
| EXIT                                          |                            |

The following connenction modes are possible:

- **Point-to-Point** A bi-directional connection between two units. TCP is utilised as the protocol, possible transmission errors are corrected to a certain degree by this protocol. These entries are marked with an "X" in the Sync column of the directory.
  - **Transmit** The unit functions as a transmitter for broadcast or multicast transmissions. UDP is utilised as the protocol, possible transmission errors can not be corrected. In this mode, the unit transmits to one or more receivers. Bidirectional UDP connections are possible when both units are set to TRANSMIT. Marked with "T" in the directory.
    - **Receive** Here the unit functions as a receiver for broadcast or multicast transmissions. This setting is the opposite of TRANSMIT. Marked with "R" in the directory.

Return to the 'Data Input' menu item by using the 'Exit' feature.

IP Address DATA INPUT CONNECTION MODE IE ADDRESS AUDIO DATA ENCODER SHORTNAME STORE & EXIT

> Changes in a connection result in the automatic alternation between the ISDN number entry and the IP address in the third line.

```
ENTER IP ADDRESS - ENTRY 2
IP ADDRESS: 192.168.206.202
PRESS 'ENTER' TO EXIT
```

## OPTICODEC 7400 Data Input

Here you enter the IP addresses for the desired connection. The addresses to be entered are dependent on the desired transmission protocol:

POINT-TO-POINT mode: The local IP address of the partner unit is to be entered.

For TRANSMIT and RECEIVE it is to be distinguished whether a broadcast or a multicast transmission is desired.

- **Broadcast** A broadcast address must be entered for the unit set to TRANSMIT (for e.g. position #5 in the directory). The unit set to RECEIVE dials the address of the partner unit. This is the address of the unit set to TRANSMIT.
- **Multicast** Here the same address has to be dialed from both the TRANSMIT and RECEIVE units. This has to be a multicast address found in the number range from 224.0.00 to 239.255.255.255 (for e.g. position #6 in the directory: 234.0.0)

| DIRECTORY                                            |                               |
|------------------------------------------------------|-------------------------------|
| 1 0072#1 192.168.206.201 2 0072#2 192.168.206.202    | 44 J 128 L3 X<br>24 M 32 L3 T |
| 3 0C72#3 192.168.206.203<br>4 0C72#4 192.168.206.204 | 32 J 128 L2 X                 |
| 5 BROADC 255.255.255.255<br>6 MULTIC 234. 0. 0. 0    | 48 J 128 L3 T                 |

Applications and further descriptions are found up to p. 28.

- Audio Data Encoder Identical to the ISDN connections described, here the audio parameters for an intended connection can be specified.
  - **Shortname** Here the shortname of a partner audio codec can be entered with a maximum length of 7 characters for easier identification.
  - **Store & Exit** This feature stores the entries made in the ISDN/IP directory and exits the 'Data Input' menu item.

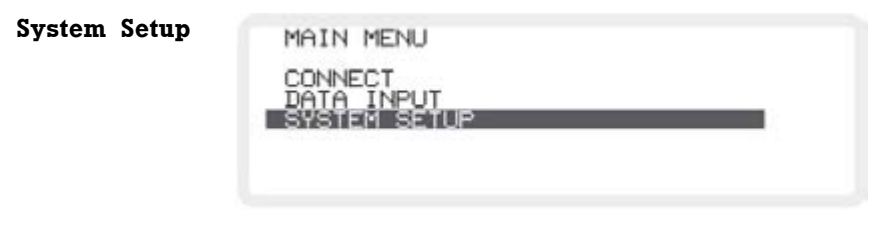

By pressing the UP/DOWN buttons, select System Setup from the main menu and confirm with the 'Enter' button.

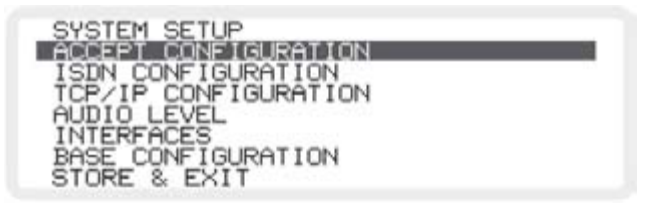

Accept Configuration

This sets up the call accept mode of the OPTICODEC. First you can set the accept mode Audio Data Encoder for the unit and transmission more or less specific and permanently. Then the unit only accepts calls in the respective configuration. Or you can select the operation mode AUTO (Automatic Codec Detection). Then the OPTICODEC serves as a 'slave' and takes over the parameters of the calling unit automatically.

The 'AUTO' mode is not available for 'Audio Input' and 'Userdata'.

**Algorithm** The 'Algorithm' menu item serves for setting the desired data reduction procedure. You can select between: Layer 2, Layer 3, 4SB ADPCM\* (\*optional) and AUTO (G.711/G.722 calls are also accepted).

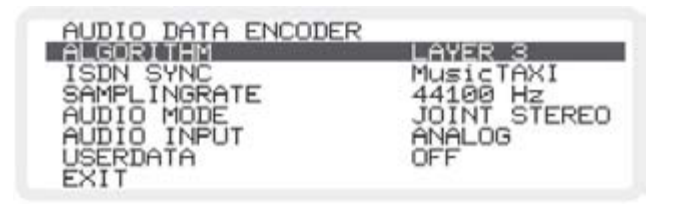

**ISDN Sync** The 'ISDN Sync' menu serves for setting the desired synchronization procedure.

|              | The possible Sync modes are:<br>MusicTAXI (MusicTAXI Sync for 1 to 4 B-channels)<br>PRIMA (CCS Sync for 2 B-channels)<br>ZEPHYR (Telos Sync for 2 B-channels)<br>AETA (for 4SB ADPCM algorithm; optional)<br>NO SYNC when using 1 B-channel<br>NO SYNC (INV) when using 1 B-channel<br>AUTO - Automatic Audio Codec Detection |
|--------------|----------------------------------------------------------------------------------------------------|
|              | The release of the AETA sync and the 4SB ADPCM al-<br>gorithm (not contained in the standard scope of delivery)<br>takes place via the 'OC Remote' or 'NETControl' software<br>and depends on the unit model and its serial number.<br>Each unit receives a unique key code.                                                  |
| Warning      | If a sync other than 'MusicTAXI' or 'AUTO' is preset, G.722 calls cannot be received.                                                                                                    |
| Samplingrate | The 'Samplingrate' menu item serves for setting the desired<br>sampling frequency when calls are coming in. You can se-<br>lect between: 16, 22.05, 24, 32, 44.1, 48 kHz and AUTO (the<br>sampling frequency of the calling unit is taken over).                                                                              |
| Audio Mode   | The menu item 'Audio Mode' serves for setting the desired<br>channel mode, when calls are coming in.<br>You can select between Mono, Dual Mono, Stereo, Joint<br>Stereo and AUTO (pls. s. page 27).                                                                                                    |
| Audio Input  | The menu item 'Audio Input' serves for setting the desired<br>audio input, when calls are coming in. You can select<br>between: Analog, AES/EBU and S/PDIF.                                                                                                    |
| Userdata     | The menu item 'Userdata' serves for setting the desired<br>ancillary data, when calls are coming in.<br>You can select between:<br>OFF (no ancillary data are transmitted)<br>1200, 2400, 4800 baud in Layer 2<br>1200, 2400, 4800, 9600 baud in Layer 3.                                                                     |
| Note         | If the transmission of ancillary data is switched off (OFF),<br>the alarm control signals are not transmitted either.                                                                                                    |
|              | From OPTICODEC to OPTICODEC, the lowest preset                                                                                                    |

From OPTICODEC to OPTICODEC, the lowest preset baud rate of the ancillary data is agreed within the unit handshake.

| ISDN<br>Configuration | SYSTEM SETUP<br>ACCEPT CONFIGURATION<br>TCP/IP CONFIGURATION<br>AUDIO LEVEL<br>INTERFACES<br>BASE CONFIGURATION<br>STORE & EXIT                                                                                                    |                                                                                          |                                                                                              |  |  |  |
|-----------------------|----------------------------------------------------------------------------------------------------|------------------------------------------------------------------------------------------|----------------------------------------------------------------------------------------------|--|--|--|
| ISDN Protocol         | ISDN CONFIGURATION<br>ISDN PROTODOL EURO (DSS1)<br>ISDN INTERFACE S0 PMP<br>LOCAL NUMBERS<br>SPID NUMBERS<br>DIALING<br>INCOMING CALLS<br>EXIT                                                                                                    |                                                                                          |                                                                                              |  |  |  |
|                       | The OPTICODEC<br>Please make sure<br>tocol. Decisive is t<br>the one of the par<br>the 'Enter' key.                                                                                                    | has several ISDN 1<br>that you have selec<br>he ISDN protocol of<br>ther unit! Alter the | D-channel protocols.<br>ted the correct pro-<br>your connection, not<br>settings by pressing |  |  |  |
| ISDN Interface        | In this menu option the $S_0$ and U interfaces to be used for<br>the transmission are selected. The function is only avai-<br>lable if IMD4 modules are installed in the OPTICODEC.<br>Possible settings are:<br>$S_0$ PMP (Point-to-Multipoint), $S_0$ PP (Point-to-Point)<br>and U PMP (Point-to-Multipoint) (pls. see page 42.) |                                                                                          |                                                                                              |  |  |  |
| Local Numbers         | The ISDN numbers which are entered here, are sent to the<br>ISDN network when the connection has been established.<br>On certain ISDN networks [e.g. Private Branch Exchange<br>(PBX)*] the extension number has to be entered.                                                                                                    |                                                                                          |                                                                                              |  |  |  |
|                       |                                                                                                    | $S_0$ without PBX*                                                                       | $\rm S_{_0}$ on PBX*                                                                         |  |  |  |
|                       | l x unit only                                                                                                    | can remain vacant<br>or<br>ISDN number<br>without area code                              | can remain vacant<br>or<br>only the No. of<br>your extension                                 |  |  |  |
|                       | n x units                                                                                                    | ISDN number<br>without area code<br>and<br>MSN Check<br>activated                        | only the No. of<br>your extension<br>and<br>MSN Check<br>activated<br>(Test Called Number)   |  |  |  |

**Note** Should a local number be required, then all entry fields have to be occupied.

**SPID Numbers** The SPID numbers entered here are also sent when a connection is being established. This is necessary only when operating on USA or Canadian networks. The identification number input and allocation takes places as described in "Local Numbers".

Dialing DIALING DIALING ATTEMPTS 1 DIALING DELAY 10 s REDIALING ATTEMPTS 0 PBX PREFIX 0 MIN LENGTH FOR PBX PREFIX 4 EXIT

- **Dialing Attempts** Here the number of dialing attempts between 1 and 5 can be selected.
  - **Dialing Delay** This menu items serves for setting the desired time between dialing attempts (between 10 and 60 seconds).
- **Redialing Attempts** If an existing connection is interrupted not by the dialing OPTICODEC, but by possible ISDN problems, then here you can define the number of redialing attempts between 0 and 5.
  - **PBX Prefix** Under certain conditions (e.g. private branch exchange PBX), a number that prefixes the ISDN number for dial-up via ISDN can be entered here. To make an outside call from a telephone system, for instance, enter 0.

A preselection number can also be entered here. The number max not exceed five digits.

Min. length for<br/>PBX PrefixUsing the 'Min. length for PBX Prefix' menu option, define<br/>the minimum number of digits an ISDN number must have<br/>to allow this prefix to be set before the number.

If, for example, internal extension numbers have three digits, a 4 should be entered here.

To continue to enable internal calls, PBX dialling codes for ISDN numbers with less than four digits are ignored.

| INCOMING CALLS                                                                      |                        |
|-------------------------------------------------------------------------------------|------------------------|
| ACCEPT TEL, CALLS<br>ACCEPT MPEG/G.722 CALLS<br>TEST CALLED NUMBER<br>NUMBER PREFIX | ALWAYS<br>ALWAYS<br>NO |
| EXIT                                                                                |                        |

| Accept          | First set 'A    | Accept Telephone Calls' to:                                   |
|-----------------|-----------------|---------------------------------------------------------------|
| Telephone Calls | ALWAYS<br>NEVER | every telephone call is accepted                              |
|                 | ASK             | manual confirmation of each call is requested<br>by the unit. |

# AcceptWith the menu item 'Accept MPEG/G.722 Calls' the behaviorMPEG/G.722 Callsfor incoming MPEG/G.722 calls is determined. The setting<br/>options are described above.

**Test Called Number** The 'Test Called Number' menu option activates the MSN query for incoming calls. This requires the correct MSNs of the individual connection to be entered into the 'Local Numbers' menu item. The call is only accepted if the two numbers are identical. On Euro-ISDN, the MSN is usually the ISDN number of the connection without the dialling code, but for PBXs it is usually the extension number only. The 'YES' option should only be activated if, in addition to the OPTICODEC, other devices (e.g. a telephone, fax machine, PC card) must also be operated on the same ISDN connection.

Number Prefix These settings concern incoming calls for OC. This setting is required only for those ISDN systems that do not automatically add the ISDN number. The minimum number length applies here too. For direct S0 connections with Euro-ISDN, the leading zeros in the ISDN numbers are not transferred for incoming calls, e.g. 7141226622. This can be corrected by means of the following entries.

If a 0 is entered for national calls, this is added here. The same applies for international calls, where 00 is to be entered in Germany. When these digits are entered, the ISDN number required to make the call will actually be displayed.

TCP/IP Configuration

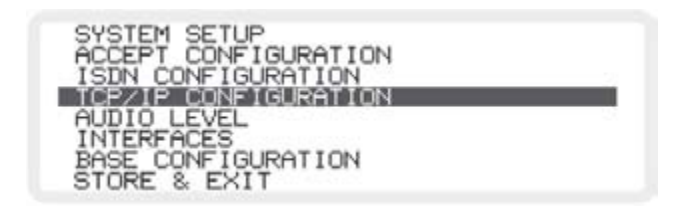

TCP (Transmission Control Protocol) is one of the most important protocol specifications of the network protocols. TCP is a connection-oriented protocol and provides a reliable, byte stream service.

This menu item determines the basic settings of the OP-TICODEC for operation in the network. The settings are subdivided into three areas:

General Settings LOCAL IP ADDRESS SUBNET MASK DEFAULT GATEWAY

Settings for Remote Control REMOTE CONTROL

Settings for Audio Transmission AUDIO TRANSMISSION

#### Local IP Address

TCP/IP CONFIGURATION CORRECT MASK DEFAULT GATEWAY REMOTE CONTROL AUDIO TRANSMISSION EXIT

Enter the IP address of your OPTICODEC into the input mask. Please note that each connection in the network requires a separate and unique IP address.

ENTER LOCAL IP ADDRESS IP ADDRESS: 192.168.206.250

PRESS 'ENTER' TO EXIT

Should an address be allocated twice, the following error message appears:

```
IP ADDRESS CONFLICT!
abc.def.ghi.jk1 USED BY ANOTHER UNIT
INTERFACE HAS BEEN DISABLED
PRESS 'ENTER' TO CHANGE IP ADDRESS
PRESS 'HANG UP' TO RESTART UNIT XX
```

**abc.def.ghi.jkl** is the own IP address which is currently set and **xx** is a counter which displays the seconds to go before the automatic restart.

With 'Enter', the menu to enter the local IP address appears. After entering the address, the unit is restarted. With 'Hang Up' the unit restarts without changing the IP address.

The unit restarts automatically after 60 seconds should no button be operated. The IP address will not be changed.

#### Subnet Mask

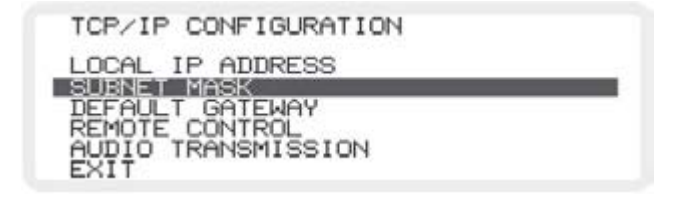

The 'Subnet Mask' is utilised to divide the network into sub-networks and herewith splits the amount of data exchange into several channels.

```
ENTER SUBNET MASK
SUBNET MASK: 255.255.255.0
PRESS 'ENTER' TO EXIT
```

The Subnet mask is, just as the IP addresses, a binary 32-bit value and is provided by your network administrator. The number 255.255.255.0 is normally entered for Class C networks.

| Default Gatewa | TCP/IP CONFIGURATION<br>LOCAL IP ADDRESS<br>SUBNET MASK<br>REMOTE CONTROL<br>AUDIO TRANSMISSION<br>EXIT                                                                                                    |
|----------------|----------------------------------------------------------------------------------------------------|
|                | The data exchange between the different cross points<br>of the network is transparent for the user. The IP-stack<br>recognizes whether a data packet is scheduled for another<br>network and will then address the default gateway. This<br>corresponds for e.g. with a router or other gateway units.<br>0.0.0.0 must be entered if the default gateway should not<br>be used. |
| Warnin         | <b>g</b> Only when using the NETControl software:<br>Should the Local IP Address and/or Subnet Mask be<br>changed so that the unit and the PC running the NETControl<br>program are then situated in different networks, then this<br>PC no longer has access to the unit.                                                                                                    |
|                | You will be informed of the IP Address, Subnet Mask and Default Gateway by your network administrator.                                                                                                    |
| Remote Contro  | <b>D</b> The settings for the remote control of the unit over the network are found in the menu item 'Remote Control'. Enter the name of your OPTICODEC and the port numbers here.                                                                                                    |
|                | TCP/IP REMOTE CONTROL                                                                                                    |

| TCP/IP REMOTE CONT          | ROL |  |
|-----------------------------|-----|--|
| NAME<br>PORT<br>AUTO DETECT | ON  |  |
| EXIT                        |     |  |

**Name** This is for the easier identification of units within the network. Enter the name of your OPTICODEC with a maximum of 7 digits. This name is conveyed to the remote control program (for e.g. NETControl) and is displayed in its list of units.

When the name of a unit has been changed and confirmed with 'OK', the unit will disappear from the unit list in the remote control program for several seconds. The unit reappears under the new name. **Port** An important part of the TCP/IP model are the port numbers, also known as socket numbers. With these ports, it is advised which service is desired (pls. s. 'Port' on page 38).

The value 6137 should always be entered for the OPTICODEC.

ENTER PORT PORT: 6137 DEFAULT PORT: 6137 PRESS 'ENTER' TO EXIT

- Auto Detect This function is for the automatic recognition of units using a control software (for e.g. NETControl) and can only be used in a local area network. This function should remain disabled to control units outside of the network area
- **Audio Transmission** The settings for audio transmission over the network are found in this menu.

| TCP/IP AUDIO TRANSMISSION |  |
|---------------------------|--|
| BUFFER MANAGEMENT         |  |
| ACCEPT CONFIGURATION      |  |
| QUALITY OF SERVICE        |  |
| EXII                      |  |

**Buffer Management** This buffer serves as a bridge for short-term interruptions during transmission. The size of the buffer (which stores the audio data) can be influenced.

|             | BUFFER MAI | NAGEMENT  |         |
|-------------|------------|-----------|---------|
| LOW         | DEL        | HIGH      |         |
| HIGH        | DROP       | LOW       |         |
| 'UP'/'DOWN' | TO CHANGE  | - 'ENTER' | TO EXIT |

For the most reliable transmission, the maximum value (bar to the far right) should be set. This results, however, in a greater delay.

The bar can be adjusted further to the left should a lower delay be important but this negatively influences the transmission reliability. To achieve the highest possible transmission reliability with a low delay, it should be ensured that no further units are simultaneous transmitting data within the network.

Port

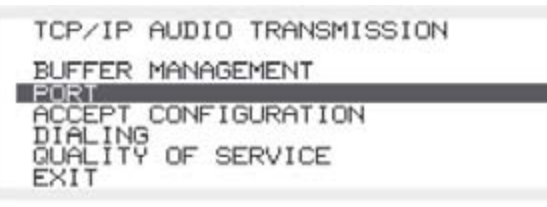

Here the port number for audio transmission is entered. Always enter the value 6136 for the OPTICODEC.

Accept Configuration Audio Data Encoder This encoder configuration is taken over when the OPTI-CODEC is called by another OPTICODEC in the mode Point-to-Point. It may be possible to use: For Tx Layer 2, 384 kbps, 48 kHz, dual mono; for Rx Layer 3, 32 kbps, 16 kHz, mono. As opposed to the corresponding menu to call via ISDN, here no automation is possible.

#### **Dialing Dialing Attempts**

This menu item serves for setting the desired dialing attempts. You can select between 1 ... 5 and INFINITE.

#### **Dialing Delay**

This menu items serves for setting the desired time between dialing attempts (between 10 and 360 seconds).

#### **Redialing Attempts**

This menu item serves for setting the desired redialing attempts, if a connection had not been disconnected by the calling OPTICODEC. You can select between 0 ... 9 and INFINITE.

#### **Quality of Service**

| TCP/IP  | AUDIO TRANSMISSION |
|---------|--------------------|
| BUFFER  | MANAGEMENT         |
| ACCEPT  | CONFIGURATION      |
| QUALITY | OF SERVICE         |
| EXIT    |                    |

Not all data transmission applications have the same priority and not all of these require the same high standards for the transfer of data. In order to minimize or avoid the risk of data network congestion, a so-called "Quality of Service" of QoS option has been implemented in the IP header with acknowledgement fields such as Time to Live, Protocol and Header Checksum.

#### OPTICODEC

**Type** QoS (when the router has been configured accordingly) actively regulates traffic in the net and utilises the available bandwidth both intelligently and effectively on the basis of data priority and bandwidth reservation.

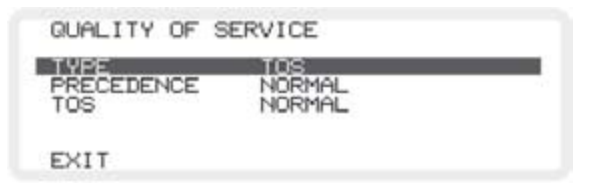

**TOS** TOS (Type of Service) or DiffServ (Differentiated Service Architecture) are the key mechanisms of QoS and are responsible for the assessment of packet priority.

The TOS bits contain information on the ways and means of how a datagramm should be handled by a router. An overloaded router can, for example, on the basis of the TOS field determine which packets are less important (and can therefore be cancelled) and which packets must essentially be forwarded.

| Precedence Values | Precedence | Significance | Precedence | Significance   |
|-------------------|------------|--------------|------------|----------------|
|                   | 000        | Normal       | 011        | Flash          |
|                   | 010        | Priority     | 100        | Flash Override |
|                   | 010        | Immediate    | 101        | Critical       |

| TOS Values | TOS  | Significance     | TOS  | Significance       |
|------------|------|------------------|------|--------------------|
|            | 0000 | Normal           | 0010 | max. Reliability   |
|            | 1000 | min. Delay       | 0001 | min. Monetary Cost |
|            | 0100 | max. Throughtput |      |                    |

**DiffServ** DiffServ utilises a new definition of the IPv4 TOS header field and the IPv6 traffic class header field. The objective of DiffServ is the subdivision of data traffic into service classes of different priorities without using costly signaling on each router. Each packet can be labelled and then handled and transmitted according to its labelling.

DiffServ Codepoints (DSCP) Each Per-Hop-Behavior (PHB) stream is determined by a DSCP. You can select between: Default ("Best Effort"), Class Selector (1-7), Assured Forwarding (11-13, 21-23, 31-33, 41-43) und Expedited Forwarding.

**Note** Further details and specifications can be found under the "Request of Comments" lists (RFC1349 TOS; RFC2474 DiffServ) available online in Internet (www.rfc-editor.org) and accessible for all users.

| Audio Levels | SYSTEM SETUP<br>ACCEPT CONFIGURATION<br>ISDN CONFIGURATION<br>TCP/IP CONFIGURATION<br>AUDIO LEVEL<br>INTERFACES<br>BASE CONFIGURATION<br>STORE & EXIT | - |
|--------------|----------------------------------------------------------------------------------------------------|---|
| Level Range  | AUDIO LEVEL<br>LEVEL RANGE 58 dB<br>HEADROOM 8 dB<br>ADJUST I/O LEVELS                                                                                | - |

This menu item allows the adjustment of the level range: 50 or 80 dB.

**Headroom** This menu item serves for setting the desired headroom. You can select between 0 and 20 dB steps. Ex-factory the setting is 0 dB. The scale display in the online menu is moved.

| Warning | Clipping | limit | is a | at 0 | dB + | selected | headroom! |
|---------|----------|-------|------|------|------|----------|-----------|
|         |          |       |      |      |      |          |           |

Adjust I/O LevelsThis menu item serves for setting the analog INPUT and<br/>OUTPUT level for the left and right channels. Ex-factory<br/>the levels are set at +12 dBu, the headroom is 0 dB.

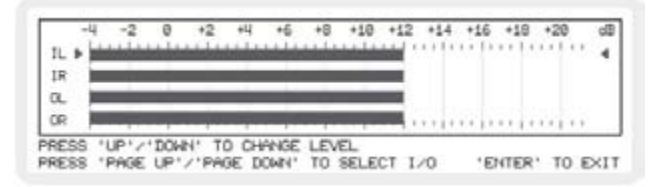

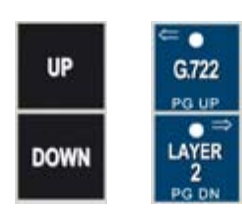

This means: input level = output level = 12 dBu.

PgUp and PgDn selects the respective channels. With the UP and DOWN keys the respective level values are adjusted in 0.5 dB steps.

Confirm your settings with 'Enter'.
| Interfaces | SYSTEM SETUP<br>ACCEPT CONFIGURATION<br>ISDN CONFIGURATION<br>TCP/IP CONFIGURATION<br>AUDIO LEVEL<br>INHEREMONS<br>BASE CONFIGURATION<br>STORE & EXIT | _               |
|------------|----------------------------------------------------------------------------------------------------|-----------------|
|            | INTERFACES                                                                                                    |                 |
|            | EXTERNAL SYNC INPUT                                                                                                    | DISABLED<br>OFF |
|            | BACKLIGHT                                                                                                    | ALWAYS ON       |
|            | EXIT                                                                                                    |                 |

**External Sync Input** The OPTICODEC has a sample rate converter at the audio input and output.

For the external SYNChronization of the digital output you can select between:

- DISABLED Word clock is generated from the transmission clock
- DIGITAL IN Word clock is generated from the AES or  $$\mathrm{S}/\mathrm{PDIF}$$  input signal
- SYNC IN Word clock is taken from the SYNC IN
- **Alarm Signals** Should the signals be switched off, the Alarm/Control Interface will behave as described on page #14. Otherwise you can select between:
  - CON The signal is set at Pin 19, as soon asthe decoder is SYNChronized i.e. when the connection is 'OK'.
  - DIS The signal is set at pin 18, if the line had been disconnected from the partner unit or due to an ISDN failure
  - CON+DIS Both signals are set.
- **Backup Settings** An entry from the ISDN Directory can be allocated to each input of the Alarm/Control Interface in the backup settings.

This is done by selecting the respective input with the cursor and confirming with the 'Enter' button. A square cursor now blinks and a number can be entered using the digital keypad.

This number corresponds directly in all parameters with the entry in the ISDN directory. After entering the number, you have to confirm your setting by pressing the 'Enter' button. If you enter only one digit for the number, the OP-TICODEC will automatically add a 0 before the digit.

Entering '00' means you can only use this port for transparent contact closure information (on/off), not for ISDN calls.

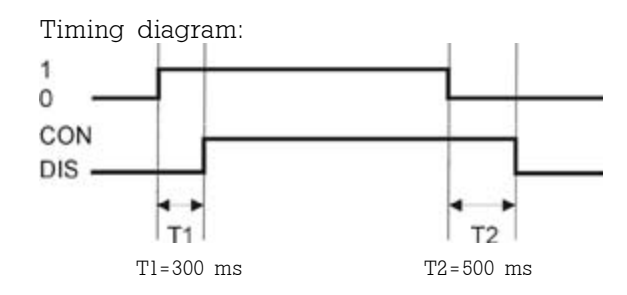

If the length of the switching signal is less than Tl or T2, the signal is ignored.

In the following example the alarm/control ports IN1 to IN4 correspond to the entries 90 to 93 of the ISDN directory.

| BACKU                                      | JP SET                                        | TIN                             | 3S                         |                          |                              |                      |                      |
|--------------------------------------------|-----------------------------------------------|---------------------------------|----------------------------|--------------------------|------------------------------|----------------------|----------------------|
| IN1<br>IN2<br>IN3<br>IN4<br>NO X.<br>STORE | (PIN<br>(PIN<br>(PIN<br>(PIN<br>21 CL<br>8 E) | 12)<br>11)<br>10)<br>9)<br>.0CK | 90<br>91<br>92<br>93<br>00 | IN5<br>IN6<br>IN7<br>IN8 | (PIN<br>(PIN<br>(PIN<br>(PIN | 8)<br>7)<br>6)<br>4) | 88<br>88<br>88<br>89 |

The ports IN5 to IN8 are configured with 00 and can be used for transparent switching information.

A confirming signal of whether a connection has been established, takes places over the corresponding outputs of the Alarm/Control Interface. By using IN2 for establishing a connection, OUT2 (pin 23) will confirm the connection as soon as the decoder is synchronized.

The inputs must be always confirmed with 'Store & Exit'.

### **OPTICODEC 7400 System Setup**

**Applications by Using Backup** Settings: Satellite/ISDN Redundcy

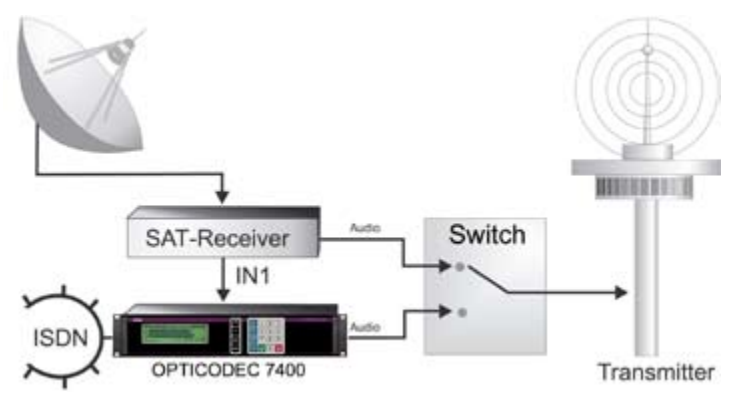

Assuming the satellite receiver can indicate an optodecoupled error message, you can connect this information to the alarm/control interface. If the error message is ON. the OPTICODEC will automatically establish an ISDN connection to the relevant entry number. If the error message signal is OFF, the OPTICODEC will disconnect an existing ISDN connection.

'Panic Dial' Up to 8 individually configured connection partners can be called by using switches. The audio parameters and connection relevant information are programmed in the 'Data Input' menu. A LED connected to the corresponding OUTPUT of the alarm/control interface will light up indicating that an ISDN connection has been established and that the decoder is in SYNC.

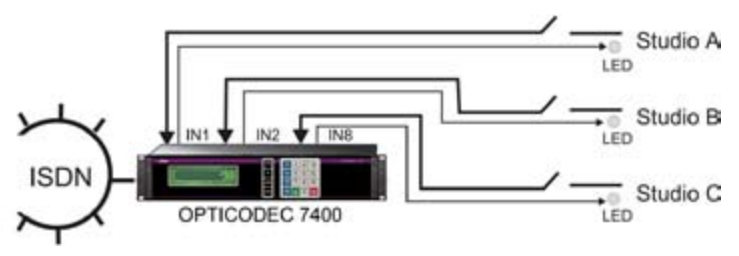

If the switch has been opened, the ISDN connection will be disconnected.

**Automatic** When switching on the unit or for e.g. after a power failure, the OPTICODEC automatically begins establishing a connection provided the following has been set up in the ISDN telephone directory:

> Select 'Data Input' in the main menu and confirm using the 'Enter' button. The input mask of the ISDN directory appears.

# **Connection Start**

OPTICODEC 7400 System Setup

> Under entry number 96, enter an "X", an ISDN number or an IP address and AUTOCON as the name (SHORTNAME). Also set up the desired configuration under AUDIO DATA ENCODER. Confirm your entry with EXIT using the 'Enter' button.

**X.21 Clock Monitoring** When operating the OPTICODEC via X.21 on a satellite modem or leased line, you can configure the OPTICODEC in such a way that the unit will establish an ISDN connection should the X.21 clock fail.

This is done by entering the ISDN position number of the partner unit to be dialled in case of a failure. Enter the number in the line "NO X.21 CLOCK" in the backup settings. These position numbers are listed in the ISDN directory. The desired configuration must also be defined.

Enter "X" instead of an ISDN number (using the 'Quick Dial' button) in any one of the empty fields of the ISDN directory.

| DIRECTORY            |             |                      |      |       |                  |                         |   |
|----------------------|-------------|----------------------|------|-------|------------------|-------------------------|---|
| 90 0074#90           | 07141226622 | 48                   | J    | Ą,    | 256              | L3                      | М |
| 92<br>93<br>94<br>95 | 0           | 48<br>48<br>49<br>49 | MMMM | XXXXX | 64<br>644<br>644 | L3<br>L33<br>L33<br>L33 |   |

Save your entry with 'Store & Exit' and leave this menu item. As soon as the X.21 clock is active again, the ISDN connection is disconnected and the unit returns to the X.21 mode.

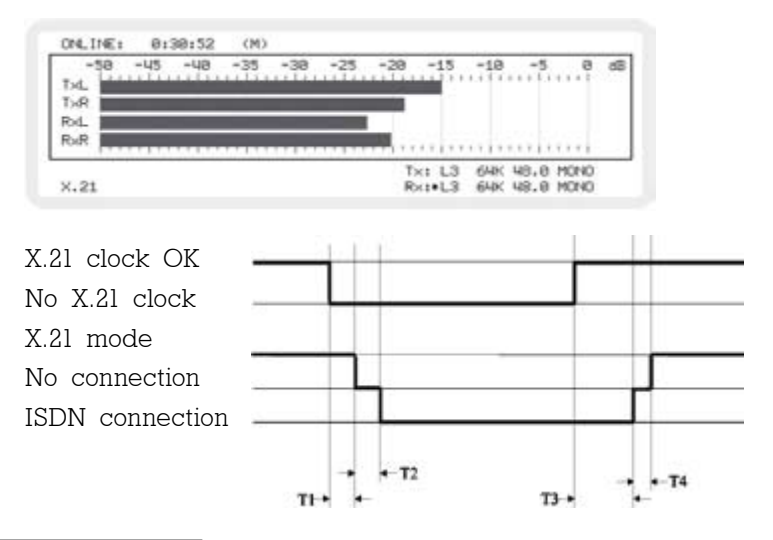

- T1: Time, how long the X.21 mode must fail before the ISDN connection is established.
- T2: Length of time for an ISDN connection to be established.
- T3: Time, how long the X.21 clock must again be active before the ISDN connection is again disconnected.

T4: Length of time for ISDN disconnection and change<br/>into X.21 mode.Times:T1T2T3T4(sec.)25-3051-2

When using OC Remote with the OPTICODEC 7400, please observe the following:

| Backup   | IN1   | replaces | entry | 87 | in | the | no. | list. |
|----------|-------|----------|-------|----|----|-----|-----|-------|
| Backup   | IN2   |          |       | 88 |    |     |     |       |
| Backup   | IN3   |          |       | 89 |    |     |     |       |
| Backup   | IN4   |          |       | 90 |    |     |     |       |
| Backup   | IN5   |          |       | 91 |    |     |     |       |
| Backup   | IN6   |          |       | 92 |    |     |     |       |
| Backup   | IN7   |          |       | 93 |    |     |     |       |
| Backup   | IN8   |          |       | 94 |    |     |     |       |
| No X.21  | clo   | ck       |       | 95 |    |     |     |       |
| X.21 aut | ostai | rt       |       | 96 |    |     |     |       |

**Backlight** This function serves to set the display background lighting of the connected unit:

ALWAYS ON background lighting is always on

ON CONNECT the background lighting switches on once a connection has been established or when the 'System Setup' or 'Data Input' menus have been called up. The lighting switches off shortly after returning to the main menu.

**Base Configuration** In this menu option all previously entered configurations are reset to the ex-factory settings (Reset Configuration). All ISDN/ IP directory entries are also deleted (Delete Database).

**Warning** This process can not be reversed after confirmation!

After the safety query confirm the deletion procedure with the DEL button or press 'Hang Up' to cancel.

#### OPTICODEC 7400 Connect

**Connect** The respective connection can be established quickly and easily. Select 'Connect' from the main menu and press 'Enter' to confirm. The directory for IP addresses and ISDN numbers with 96 entries appears.

For connection establishment you can decide between a connection via the ISDN/IP directory, quick dialing or manual input with the numeric keypad.

|                                                                                                    | MAIN MENU<br>BONNEOT<br>DATA INPUT<br>SYSTEM SETUP                                                                                                    |                                                                                                    |  |  |  |  |
|----------------------------------------------------------------------------------------------------|----------------------------------------------------------------------------------------------------|----------------------------------------------------------------------------------------------------|--|--|--|--|
| Explanation of the<br>Display Lettering                                                                                                    | 1         2         3           11         000000         671412266           12         PRIMA         089123456           13         ZENIT         671123456           14         SCOOPY         022123456           14         SCOOPY         022123456           15         PKI         089123456           16         GLENS         071112345           17         TEL         069323456 | 4 5 6 7 8 80<br>4 5 6 7 8 80<br>4 5 6 7 8 80<br>4 5 6 7 8 44<br>7 332 1 256 1 2 2<br>7 332 1 1 286 4 257<br>7 332 1 1 286 4 57<br>7 7 332 1 1 286 57<br>7 7 3 2 6 8 80<br>7 8 6 4 57<br>7 7 3 2 6 8 8<br>7 8 6 4 57<br>7 7 8 6 4 57<br>7 8 6 4 57<br>7 8 6 7 8 8 80<br>7 8 80<br>7 8 80<br>7 8 80<br>7 8 80<br>7 8 80<br>7 8 80<br>7 8 80<br>7 8 80<br>7 8 80<br>7 8 80<br>7 8 80<br>7 8 80<br>7 8 80<br>7 8 80<br>7 8 80<br>7 8 80<br>8 80<br>7 8 80<br>7 8 80<br>8 80<br>7 8 80<br>8 80<br>7 8 80<br>8 80<br>8 80<br>8 80<br>8 9<br>8 80<br>8 9<br>8 9<br>8 9<br>8 9<br>8 9<br>8 9<br>8 9<br>8 9 |  |  |  |  |
|                                                                                                    | <ol> <li>Entry position number</li> <li>Shortname;</li> <li>ISDN Number or IP A</li> <li>Set Samplingrate;</li> <li>Audio Modes: M</li> </ol>                                                                                                    | in directory;<br>address;<br>=Mono, D=Dual Mono, S=Stereo,<br>Joint Stereo;                                                                                                    |  |  |  |  |
|                                                                                                    | 6 Set Bitrate;<br>7 Algorithm: L3<br>4S                                                                                                    | L3=Layer 3, L2=Layer 2<br>4S=4SB ADPCM, G7=G.722,<br>Telephone receiver icon=G.711;                                                                                                    |  |  |  |  |
|                                                                                                    | 8 ISDN Sync: M<br>Z=<br>8e Types of IP connection<br>R=                                                                                                    | =MusicTAXI, P=Prima,<br>:Zephyr, H=H.221, S=SRT, A=Auto;<br>us: X=Point-to-Point, T=Transmit,<br>=Receive                                                                                                    |  |  |  |  |
| Establishing a<br>Connection Using the<br>ISDN/IP Directory                                                                                                    | Each entry displays the a<br>tion partner, the IP addres<br>audio parameters as well                                                                                                    | the abbreviated name of your connec-<br>address, the ISDN number, the selected<br>s well as the set connection type.                                                                                                    |  |  |  |  |
| <b>ISDN Connection</b> Select 'Connect' from the main menu and press 'confirm. Select a connenction partner from the I rectory and press 'Enter' again to confirm. |                                                                                                    |                                                                                                    |  |  |  |  |
|                                                                                                    | The OPTICODEC informs transactions.                                                                                                    | you permanently on the present                                                                                                    |  |  |  |  |

OPTICODEC

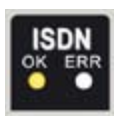

After successful synchronization, your OPTICODEC displays the message 'ISDN OK' and goes to the online menu.

If the connection is rejected, the OPTICODEC displays ERR(OR) and the reason for rejection.

Check the error reports using the error codes listed in the appendix, starting page 83.

#### **IP** Connection

| 124 | 0072#1 | 192.168.206.201 | 44 | 1 | 128 | Mc in | XI. |
|-----|--------|-----------------|----|---|-----|-------|-----|
| 22  | 0C72#2 | 192.168.206.202 | 24 | М | 32  | L3    | T   |
| 23  | 0C72#3 | 192.168.206.203 |    |   |     |       | R   |
| 24  | 0C72#4 | 192.168.206.204 | 32 | J | 128 | L2    | X   |
| 25  | BROADC | 255.255.255.255 | 48 | J | 128 | L3    | TI  |
| 26  | MULTIC | 234. 0. 0. 0    |    |   |     |       | R   |

DIRECTORY

As mentioned before, for TRANSMIT and RECEIVE it is to be distinguished whether a broadcast or a multicast transmission is desired. Select your connection partner from the list.

The connection is now being established. After a brief initialising sequence, the online menu of the OPTICODEC appears.

After successful synchronization (only in Point-to-Point mode) your OPTICODEC displays the message 'SYNC OK' and goes to the online menu. If the connection is rejected, the report 'CALL REJECTED' and the reason for the rejection are displayed.

In the UDP mode this is different: this connectionless, datagram-oriented protocol sends the datagrams together with the destination addresses to the network, but there is no guarantee that they will ever reach their destination, this is why the online menu appears immediately. Before starting data transmission the connection partners must select the correct setting for TRANSMIT/RECEIVE. The desired application and type of protocol must also be determined.

Establishing a Connection Using the Quick Dial Key

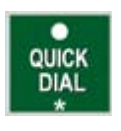

## SELECT DESTINAT

Press the 'Quick Dial' key.

The menu interrogates the entry number of your connection partner (from 01 to 96). Dialing takes place automatically with your previously adjusted parameters.

The 96 entries can be selected via quick dial assignments.

#### OPTICODEC 7400 Connect

Establishing a Connection Using the Direct Dial Keys

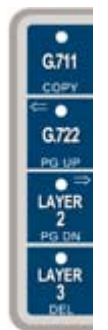

First you have to determine the transmission mode. Via keypad you select between G.711 (3.1 kHz, telephone), G.722 (7kHz, H.221/SRT), Layer 2 and Layer 3.

```
DIRECT CALL G.722 - ENTER ISDN NUMBER
ISDN#1: 
ISDN SYNC: MINN (CHANGE WITH UP/DOWN)
PRESS 'ENTER' TO DIAL
```

The input menu asks for the ISDN number to be entered using the numeric keypad as usual. Dialing is initiated by pressing the 'Enter' key.

| The connection parameters are determined as follows:      |
|-----------------------------------------------------------|
| When entering only one ISDN number: 64 kbps, 48 kHz,      |
| mono, user data 1200 baud.                                |
| When entering two ISDN numbers: 128 kbps, 48 kHz, Joint   |
| Stereo, user data 1200 baud.                              |
| The audio input is taken from the 'Accept Configuration'. |
| The used ISDN Sync is always 'AUTO'. You can select       |
| between AUTO, H.221 and SRT for the G.722 mode.           |
|                                                           |

#### Connection Monitoring

You can easily monitor your audio transmission. After a connection has been established and the audio parameters have been exchanged, the online transmission menu is displayed.

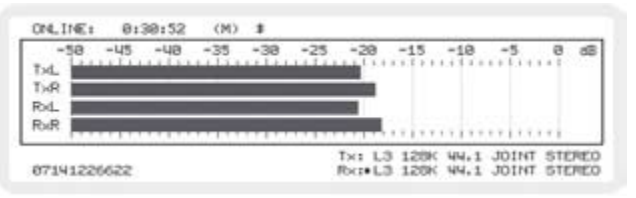

It informs you of the send and receive levels, connection time as well as the set headroom. In addition to the transmit (Tx) and receive (Rx) configurations, the IP address or ISDN number of your connection partner is displayed.

**Currency Icon** Once an ISDN connection has been established, not only the connect time but also the \$ icon for connection charges is displayed. The actual connection charges can only be displayed on an ISDN line of the German Telecom after being respectively activated.

- **Sync Icon** The Sync symbol in the Rx path confirms that the decoder of your connection partner receives the correct data. The Sync symbol only appears for connections between OP-TICODECs 7200/7400 and only for Point-to-Point and ISDN connections in Layer 2 and Layer 3. During connections to other units or with other algorithms as well as during Broadcast/Multicast connections, this symbol is missing.
- X.21 ConnectionFrom the telephone directory select an entry with "X" asEstablishmentthe ISDN number.
- Codec Loop Connection<br/>EstablishmentSelect an entry without an ISDN number from the tele-<br/>phone directory. The connection is established either via<br/>telephone directory or quick dial.

# **Connect Menu** If the 'Enter' key is pressed during a connection, the Connect Menu is displayed without line disconnection. It provides the following possibilities:

| PREVIOUS MENU      | return to former display           |
|--------------------|------------------------------------|
| AUDIO DATA ENCODER | alteration of audio parameters and |
|                    | audio inputs                       |
| ADJUST I/O LEVEL   | alteration of INPUT/OUTPUT level   |
|                    | actuator                           |
| DISCONNECT         | disconnection                      |

#### Terminating a Connection

A Point-to-Point connection is ended by double-pressing the "Hang Up" button. Your connection partner sees the message: REMOTE DISCONNECT.

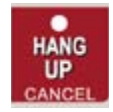

In the broadcast and multicast modes all connection partners, transmitters and receivers have to press the "Hang Up" button to disconnect the link. The 'Hang Up' button must be pressed again within 10 seconds (while the 'Hang Up' LED flashes), otherwise the command to disconnect will be ignored.

After disconnection the unit returns to the standby mode, awaiting the next connection command or incoming calls. If the OPTICODEC is called, it adapts itself automatically to the audio configuration of the calling unit. It does not matter whether the call is coming from a GSM mobile, a callbox or from a studio. The OPTICODEC reacts fully automatic and guarantees audio transmission.

#### **OPTICODEC** Status Messages / Number Codes in Standby Mode

In the online menus of the OC Remote software and OPTI-CODEC 7400 the following messages may be displayed:

| Status Messages               | Possible Cause                                                                       |
|-------------------------------|--------------------------------------------------------------------------------------|
| · NO X.21 CLOCK               | No X.21 clock was determined.                                                        |
| · ILLEGAL X.21 CLK            | The measured X.21 clock does not correspond to a ISO data rate.                      |
| · NO INPUT SIGNAL             | The AES or SPDIF input has been set and there is<br>no signal at the selected input. |
| · DSP TIMEOUT                 | On access to the DSPs there is no confirmation message.                              |
| · ISDN PIPELINE<br>OVERFLOW   | ISDN operation is not possible.                                                      |
| · REMOTE PIPELINE<br>OWERFLOW | The remote port does not respond.                                                    |

- **Number Codes** When the OPTICODEC is in standby mode, you can select from the main menu the following functions by entering certain number codes:
- Audio Test (8+8+8+8)Audio loop without encoder/decoder.By pressing the 'Enter' key you can change the audio in-<br/>put to AES/EBU or S/PDIF. By pressing 1, 2 or 3 you can<br/>change the sampling frequency.<br/>By pressing HANG up, you leave the audio test.
  - **LED Test (1+2+3)** By simultaneous operation of the keys 1+2+3 all LEDs on the keypad light up.

| 9+9+9+9+9 | Interrogation | of | the | OC | 7400 | software | versions. |
|-----------|---------------|----|-----|----|------|----------|-----------|
|-----------|---------------|----|-----|----|------|----------|-----------|

| SOFTWARE VERSIONS - | HANG U | P' TO EXIT |
|---------------------|--------|------------|
| BOOT SOFTWARE :     | 1.XX   | DD.MM.YY   |
| SYSTEM SOFTWARE :   | 4.XX   | DD.MM.YY   |
| HARDWARE CONFIG :   | 1.88   | DD.MM.YY   |
| DSP SOFTWARE :      | 1.XX   | DD.MM.YY   |
| IMD4_SOFTWARE_(1×): | 1.XX   | DD.MM.YY   |
| MT-NET SOFTWARE :   | 1.XX   | DD.MM.YY   |
| PRESS 'UP'/'DOWN' T | O SCRO | LL WINDOW  |

**Reset (3+6+9)** By pressing 3+6+9 simultaneously, reset will be started.

| Error message                                                                                                    | Possible causes                                                                                                    | Checkpoint/<br>workaround                                                                                                    |
|----------------------------------------------------------------------------------------------------|----------------------------------------------------------------------------------------------------|----------------------------------------------------------------------------------------------------|
| • ISDN NOT RESPONDING                                                                                                    | <ul> <li>The OPTICODEC could not establish a communication to the ISDN connection:</li> <li>ISDN cable not connected.</li> <li>Faulty ISDN cable.</li> <li>ISDN connection not in operation.</li> <li>Both B-channels are already being used by other devices on this connection.</li> </ul> | <ul> <li>Check the ISDN<br/>connection and<br/>the cable, and try<br/>again.</li> </ul>                                                               |
| <ul> <li>CHANNEL<br/>UNACCEPTABLE</li> <li>CALL IN AN<br/>ESTABLISHED CHANNEL</li> <li>USER BUSY</li> <li>NON-SELECTED USER<br/>CLEARING</li> <li>RESPONSE TO STATUS<br/>INQUIRY</li> </ul>                                                        | <ul> <li>The OPTICODEC could not establish a connection to the entered number:</li> <li>The remote device already has a connection ("busy").</li> <li>The ISDN number is incorrect.</li> </ul>                                                                                               | <ul> <li>Check the entered<br/>ISDN number and/<br/>or retry later.</li> </ul>                                                                        |
| <ul> <li>UNALLOCATED NUMBER</li> <li>NO ROUTE TO SPECIFIED<br/>NETWORK</li> <li>NO ROUTE TO<br/>DESTINATION</li> <li>NUMBER CHANGED</li> <li>DESTINATION OUT OF<br/>ORDER</li> <li>INVALID NUMBER<br/>FORMAT</li> <li>FACILITY REJECTED</li> </ul> | The OPTICODEC could not<br>establish a connection to the<br>entered ISDN number:<br>• The ISDN number is<br>incorrect or does not exist.                                                                                                    | <ul> <li>Check the entered<br/>ISDN number and<br/>try again.</li> </ul>                                                                              |
| <ul> <li>NORMAL CALL<br/>CLEARING</li> <li>NO USER RESPONDING</li> <li>NO ANSWER FROM USER</li> <li>CALL REJECTED</li> <li>NORMAL, UNSPECIFIED</li> </ul>                                                                                          | <ul> <li>The OPTICODEC could not establish a connection to the entered ISDN number:</li> <li>The ISDN number is incorrect or does not exist.</li> <li>The addressed remote device is not switched on or is not connected.</li> </ul>                                                         | <ul> <li>Check the ISDN<br/>number and try<br/>again.</li> <li>Check the status of<br/>the remote device<br/>and correct if<br/>necessary.</li> </ul> |

# **ISDN Error Messages**

| Error message                                                                                                    | Possible causes                                                                                                    | Checkpoint/<br>workaround                                                                                                    |
|----------------------------------------------------------------------------------------------------|----------------------------------------------------------------------------------------------------|----------------------------------------------------------------------------------------------------|
| <ul> <li>NO CHANNEL<br/>AVAILABLE</li> <li>NETWORK OUT OF<br/>ORDER</li> <li>TEMPORARY FAILURE</li> <li>SWITCHING EQUIPMENT<br/>CONGESTION</li> <li>ACCESS INFORMATION<br/>DISCARDED</li> <li>CHANNEL NOT<br/>AVAILABLE</li> <li>RESOURCES<br/>UNAVAILABLE</li> </ul>                                                                                                    | <ul> <li>The cause is attributable to the ISDN, i.e. it is not possible for the ISDN network to establish the desired connection at the present time.</li> <li>No B-channels are currently free, since they are being used at the moment by other devices on this connection.</li> <li>The ISDN network is overloaded.</li> </ul> | • Try again later.                                                                                                    |
| · INTER. NETWORKING,<br>UNSPECIFIED                                                                                                    | This error message appears<br>when switching between<br>ISDN networks of different<br>providers, e.g. from a<br>private provider to Deutsche<br>Telekom or on foreign<br>connections.                                                                                                    | • Try again later.                                                                                                    |
| · INTERNAL TIMEOUT                                                                                                    | A timeout occurred in the device while establishing the connection.                                                                                                    | <ul> <li>Check the ISDN<br/>connection, cable,<br/>numbers and<br/>protocol.</li> </ul>                                                                                                    |
| <ul> <li>QUALITY OF SERVICE<br/>UNAVAILABLE</li> <li>REQUESTED FACILITY<br/>NOT SUBSCRIBED</li> <li>BEARER CAPABILITY<br/>NOT AUTHORIZED</li> <li>BEARER CAPABILITY<br/>NOT AVAILABLE</li> <li>SERVICE OR OPTION<br/>NOT AVAILABLE</li> <li>BEARER CAPABILITY<br/>NOT IMPLEMENTED</li> <li>CHANNEL TYPE NOT<br/>IMPLEMENTED</li> <li>REQUESTED FACILITY<br/>NOT IMPLEMENTED</li> <li>ONLY RESTICTED DIG.<br/>INFO AVAILABLE</li> <li>SERVICE OR OPTION<br/>NOT IMPLEMENTED</li> <li>ONLY RESTICTED DIG.</li> <li>INFO AVAILABLE</li> <li>SERVICE OR OPTION<br/>NOT IMPLEMENTED</li> </ul> | These error messages mean<br>that a function required<br>by the OPTICODEC is not<br>supported by the ISDN<br>network. Additional redial<br>attempts will result in the<br>same error.<br>• The set ISDN protocol is<br>incorrect.                                                                                                 | • Check the ISDN<br>protocol. If it is set<br>correctly, then you<br>should establish a<br>test connection in<br>telephone mode to<br>check the activa-<br>ted services. If a<br>connection can now<br>be established,<br>then the service<br>"Data Transfer" is<br>not activated on<br>the ISDN connec-<br>tion of the dialing<br>OPTICODEC. The<br>service must be<br>activated by your<br>provider. |

| Error message                                                                                                    | Possible causes                                                                                                    | Checkpoint/<br>workaround                                              |
|----------------------------------------------------------------------------------------------------|----------------------------------------------------------------------------------------------------|------------------------------------------------------------------------|
| <ul> <li>INVALID CALL<br/>REFERENCE VALUE</li> <li>IDENTIFIED CHANNEL<br/>DOES NOT EXIST</li> <li>CALL IDENTITY IN USE</li> <li>INCOMPATIBLE<br/>DESTINATION</li> <li>DEST. ADDRESS MISSING<br/>INCOMPLETE</li> <li>INVALID TRANSIT<br/>NETWORK SELECTION</li> <li>INVALID MESSAGE,<br/>UNSPECIFIED</li> <li>MANDATORY ELEMENT<br/>MISSING</li> <li>MESSAGE TYPE NOT<br/>IMPLEMENTED</li> <li>ILLEGAL MESSAGE</li> <li>INFORM. ELEMENT NOT<br/>IMPLEMENTED</li> <li>INVALID INFORMATION<br/>ELEMENT</li> <li>MESSAGE INCOMPATIBLE<br/>TO CALL STATE</li> <li>RECOVERY ON TIMER<br/>EXPIRY</li> <li>PROTOCOL ERROR,<br/>UNSPECIFIED</li> </ul> | These error messages are<br>generally caused by an in-<br>correctly set ISDN protocol.                                                                                           | <ul> <li>Check the set ISDN<br/>protocol and try<br/>again.</li> </ul> |
| • " "<br>ONLY FOR US PROTOCOLS                                                                                                    | The ISDN network did not<br>report any error. The OC<br>may possibly have termi-<br>nated the corresponding<br>B-channel itself or it was<br>terminated by the remote<br>device. | <ul> <li>Check the set ISDN<br/>protocol and try<br/>again.</li> </ul> |
| · SPID REQUEST PENDING                                                                                                    | The querying of the SPID<br>numbers for ISDN has not<br>yet been answered.                                                                                                    | <ul> <li>Check the SPID<br/>number and<br/>connection.</li> </ul>      |
| · SPID FAILED                                                                                                    | The SPID was rejected by the ISDN.                                                                                                    | · Check the SPID<br>number and con-                                    |
| · ILLEGAL SPID                                                                                                    | The SPID number entered is too short.                                                                                                    | nection.                                                               |
| · SPID MISSING                                                                                                    | A US protocol was set,<br>but no SPID number was<br>entered.                                                                                                    | • Enter the SPID and try again.                                        |

#### Standardised Audio Compression Procedures (Algorithms)

|   | G.711        | Standardised audio compression procedure for speech<br>transmissions over ISDN. This algorithm requires 64<br>kbps bandwidth and supplies audio quality of up to<br>3.1 kHz ("telephone"). |
|---|--------------|----------------------------------------------------------------------------------------------------|
| · | G.722        | This algorithm requires a data rate of 64 kbps and<br>supplies audio quality of up to 7 kHz ("radio quality").<br>With G.722, two synchronisation modes are available:<br>SRT and H.221.   |
|   | 4SB ADPCM    | requires a data rate of 128 to 256 kbps (128 kbps per<br>audio channel) and supplies audio bandwidth of up<br>to 15 kHz. Low delay over ISDN: < 6 ms.                                      |
| · | MPEG Layer 2 | Data rate 32 - 384 kbps, sampling rate up to 48 kHz*<br>and supplies up to 20 kHz audio bandwidth.                                                                                         |
| · | MPEG Layer 3 | Data rate 8 - 320 kbps, sampling rate up to 48 kHz* and supplies up to 20 kHz audio bandwidth.                                                                                             |

\*Delay and audio bandwidth are strongly dependent on the sampling rate and data rate.

| Error message |                          | Possible causes                                               |  |
|---------------|--------------------------|---------------------------------------------------------------|--|
| ·             | NETWORK IS DOWN          | Device not connected to the network.                          |  |
| •             | NETWORK IS UNREACHABLE   | Local IP address has duplicate allocation.                    |  |
| ·             | HOST IS UNREACHABLE      | The desired IP address cannot be reached.                     |  |
|               | NETWORK RESET            | Error on the network.                                         |  |
| •             | CONNECTION RESET BY PEER | The remote device has terminated the connection.              |  |
| •             | CONNECTION TIMED OUT     | The remote device is not reachable.                           |  |
| •             | CONNECTION REFUSED       | The connection was refused.                                   |  |
|               | HOST IS DOWN             | The desired IP address cannot be reached at the current time. |  |

- Mechanic
   Size: 19", (2U 7400 and 1U 7200), depth: 380 mm, temper.: -10 °C ... +45 °C, no fan necessary, relative humidity: 30 ... 90 %, Line voltage: 100 ... 240 V AC, 50/60 Hz, 0.375 ... 0.20 A, max. 25 VA, weight approx. 6 kg.
- AlgorithmsISO/MPEG 11172-3 Layer II, ISO/MPEG 11172-3 Layer 3<br/>(licenced from Fraunhofer IIS and Thomson),<br/>4SB ADPCM (licenced from France Telecom),<br/>G.722 with H.221 and SRT, G.711.
- Audio Modes Mono, Dual Mono, Stereo, Joint Stereo.
- Transmission Rates
   Ethernet: 32 ... 384 kbps

   ISDN: n x 64 kbps (n= 1 ... 4),
   X.21: 8 ... 384 kbps
- Sampling Frequencies 16, 22.05, 24, 32, 44.1, 48 kHz.
  - **Ancillary Data** 0, 1200 9600 baud.
  - **PC Remote Control** RS232/RS422 with 9600 baud, all functions can be operated remotely. Software download
    - X.21 Interface Rx and Tx for 8 to 384 kbps
    - Sync Modes Bonding for OPTICODEC, channel splitting with 2 ISDN Bchannels for Zephyr, CCS Sync with 2 ISDN B-channels for CDQPRIMA and CDQ2000, G.722/H.221 for AVT 7 kHz telephone, G.722/SRT for 7 kHz Glensound and 7 kHz CCS and 7 kHz Zephyr.

Audio Interfaces Digital: AES/EBU according to IEC 958 professional format, S/PDIF according to IEC 958 consumer format, external clocking, sample rate converter at input and output. Analog input: 24 bits, adjustable level range from -4 to +21 dBu, impedance → 10 kOhms / 600 Ohms, asymmetric attenuation (common mode rejection) → 66 dB Analog output: 24 bits, adjustable level range from -4 to +21 dBu, impedance ≤ 50 Ohms, asymmetric voltage attenuation ⇒ 40 dB according to IEC 268-2.

| Frequency Response    | 20 Hz - 20 kHz, +0.5/-1 dB.                                        |  |  |
|-----------------------|--------------------------------------------------------------------|--|--|
| Signal-to-Noise Ratio | weighted: ≥ 80 dB, unweighted: ≥ 85 dB.                            |  |  |
| Distortion (THD+N)    | (with a 20 kHz filter, to 5 kHz) at maximum level $\leq$ 0.06%     |  |  |
| Crosstalk Attenuation | (ratio) at 1 kHz >100 dB.                                          |  |  |
| <b>Phase Error</b>    | $\leq$ 1,5 degrees.                                                |  |  |
|                       | All technical information may be subject to change without notice. |  |  |

| Delivery<br>Scope                                                                                                    | <b>OPTICODEC 7400</b><br>ISDN cable (RJ45<br>Ethernet network of<br>PC connection call<br>user manual+CD-R0                                                                                                    | unit (incl. power supply cable, length: 2m)<br>type CAT5), length: 2 m)**<br>cable (RJ45 type CAT5), length: 2 m)*<br>ole (type: KB003, serial 9pole cable)<br>DM: OC PC Remote and NETControl software                                                                                               |
|----------------------------------------------------------------------------------------------------|----------------------------------------------------------------------------------------------------|----------------------------------------------------------------------------------------------------|
| Versions<br>Order No.<br>OC7400/E/NET128<br>OC7400/E/NET256<br>OC7400/E/NET<br>OC7400/E/128<br>OC7400/E/256<br>OC7400/E/384<br>OC7400/X.21   | <b>Description:</b> Full<br>(basic unit) wi<br>with 2 x S <sub>0</sub> and 1<br>with 10Base-T<br>with 1 x S <sub>0</sub><br>with 2 x S <sub>0</sub><br>with 3 x S <sub>0</sub><br>without 10Base-T                                                                  | duplex audio codec<br>th 1 x S <sub>0</sub> and 1 x 10Base-T<br>x 10Base-T<br>and S <sub>0</sub> interfaces                                                                                                    |
| Delivery<br>Scope                                                                                                    | <b>OPTICODEC 720</b><br>ISDN cable (RJ45<br>PC connection ca<br>user manual+ CD<br>*=only for units with 1                                                                                                    | <b>)</b> unit (incl. power supply cable, length: 2m)<br>type CAT5), length:2 m)**<br>ble (type: KB003, serial 9pole cable)<br>-ROM with OC PC Remote software<br>OBase-T interface; **=only for units with S <sub>0</sub> interface                                                                   |
| Versions<br>Order No.<br>OC7200/E/128<br>OC7200/E/256<br>OC7200/E/384<br>OC7200/E/X.21<br>OC7200/E/NET<br>OC7200/E/NET128<br>OC7200/E/NET256 | <b>Description:</b> Full<br>(basic unit) with<br>with 2 x S <sub>0</sub><br>with 3 x S <sub>0</sub><br>without S <sub>0</sub> interface<br>with 1 x 10Base-T<br>with 1 x S <sub>0</sub> and 1<br>with 2 x S <sub>0</sub> and 1                                      | duplex audio codec<br>l x S <sub>0</sub><br>ce<br>x 10Base-T<br>x 10Base-T                                                                                                    |
| Optional Accessories<br>OC/IMD4<br>OC/NET                                                                                                    | <b>Model</b><br>ISDN Update Kit<br>Net Update Kit                                                                                                    | $\begin{array}{l} \textbf{Description} \\ \text{ISDN extension for $2^{nd}/3^{rd}$ S_0$ connection} \\ \text{For the upgrade of those units without an} \\ \text{Ethernet extension. The NETControl can} \\ \text{also be downloaded free of charge from} \\ \text{www.orban-europe.com} \end{array}$ |
| Guarantee and<br>Maintenance                                                                                                    | Unless otherwise stipulated, standard guarantee regulations<br>are valid and applicable. Damages resulting from changes<br>or improper repairs by the orderer or a third party are not<br>covered by the guarantee.<br>The OPTICODEC has no user-serviceable parts. |                                                                                                    |
| <b>OPTICODEC</b><br>Test Number                                                                                                    | Call the ORBAN Europe GmbH ISDN test number<br>+49 7141 22 66 22. Audio is permanently connected.                                                                                                    |                                                                                                    |

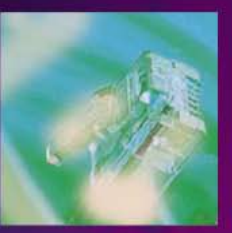

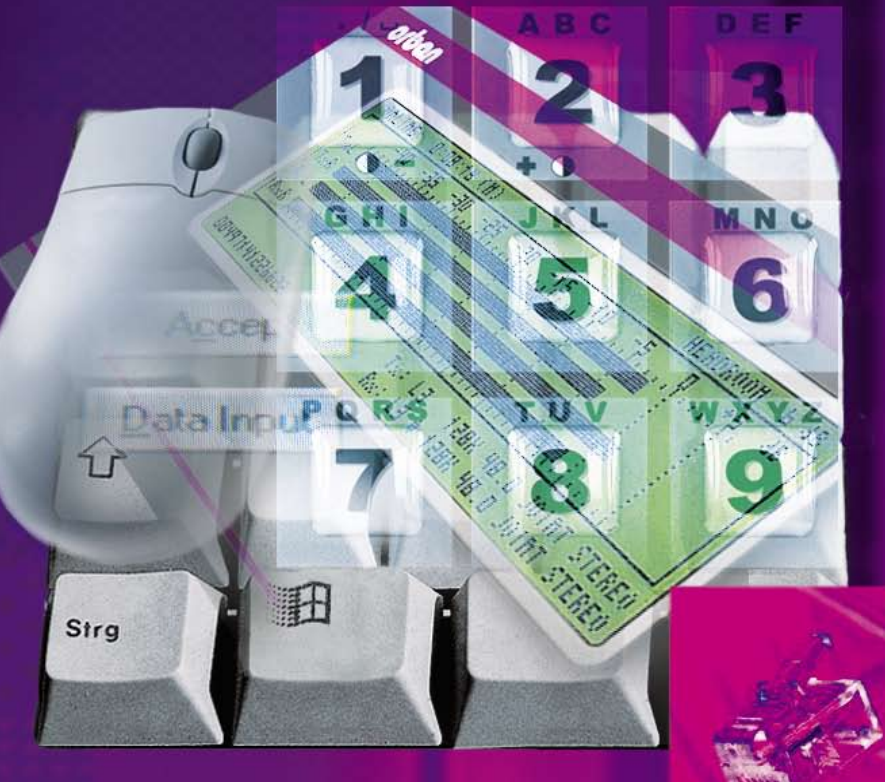

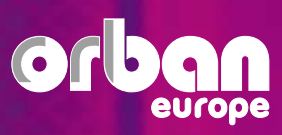

Businesspark Monreposst, 55 71634 Ludwigsburg, Germany Phone: +49 (0) 7141 22 66 - 0 Fax: +49 (0) 7141 22 66 - 7 E-mail: Info@orban-europe.com